## Dell P2222H/P2222H WOST/ P2422H/P2422H WOST/P2722H

## Bildskärm

Bruksanvisning

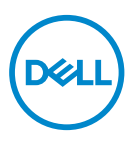

- OBS! OBS indikerar viktig information som hjälper dig att använda datorn på ett bättre sätt.
- ➢ FÖRSIKTIGHET: FÖRSIKTIGHET indikerar potentiell skada på maskinvara eller förlust av data om man inte följer anvisningarna.
- ▲ VARNING: VARNING indikerar en potentiell risk för skada på egendom, personskador eller dödsfall.

Copyright © 2021–2022 Dell Inc. eller dess dotterföretag. Med ensamrätt. Dell, EMC och andra varumärken är varumärken som tillhör Dell Inc. eller dess dotterföretag. Andra varumärken kan vara varumärken som tillhör respektive ägare.

2022 - 03

Rev. A02

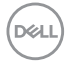

# Innehåll

| Säkerhetsanvisningar                       | 6   |
|--------------------------------------------|-----|
| Om bildskärmen                             | 7   |
| Förpackningens innehåll                    | 7   |
| Produktegenskaper                          | 9   |
| ldentifiera delar och kontroller           | 0   |
| Sedd framifrån                             | 0   |
| Sedd bakifrån                              | 11  |
| Sedd underifrån                            | 2   |
| Bildskärmsspecifikationer                  | 3   |
| Upplösningsspecifikationer                 | 9   |
| Videolägen som stöds                       | 9   |
| Förinställt visningsläge                   | 0   |
| Fysiska egenskaper                         | 3   |
| Miljöegenskaper2                           | 6   |
| Poltilldelning                             | 7   |
| VGA-kontakt2                               | 27  |
| DisplayPort-kontakt2                       | 8   |
| HDMI-kontakt                               | 9   |
| USB-gränssnitt (Universal Serial Bus)      | 0   |
| Plug and play-kapacitet                    | 61  |
| Kvalitet och pixelpolicy för LCD-bildskärm | 2   |
| Riktlinjer för underhåll                   | 2   |
| Rengöra skärmen                            | 2   |
|                                            | .L) |
|                                            | 1   |

| Installera bildskärmen 33                              |
|--------------------------------------------------------|
| Montera stativet                                       |
| Ansluta bildskärmen                                    |
| Ansluta DisplayPort- och USB-kabeln                    |
| Ansluta HDMI-kabeln (tillval)                          |
| Ansluta VGA-kabeln (tillval)                           |
| Organisera kablar                                      |
| Ta av stativet                                         |
| Väggmontering (tillval)                                |
| Använda bildskärmen                                    |
| Starta bildskärmen                                     |
| Använda joysticken                                     |
| Använda skärmmenyn (OSD) 42                            |
| Åtkomst till menystartaren                             |
| Använd navigeringsknapparna                            |
| Öppna OSD-menyn                                        |
| Lås för meny och strömknapp                            |
| OSD-varningsmeddelanden                                |
| Ställa in den maximala upplösningen 64                 |
| Använda lutning, vridning och vertikal förlängning 65  |
| Lutning, vridning                                      |
| Vertikal förlängning                                   |
| Rotera bildskärmen                                     |
| Rotera medurs                                          |
| Rotera moturs                                          |
| Justera inställningarna för rotation på ditt system 68 |

Dell

| Fels   | sökning                                                              |
|--------|----------------------------------------------------------------------|
| S      | Self-Test (Självtest)                                                |
| h      | nbyggd diagnostik                                                    |
| V      | /anliga problem                                                      |
| F      | Produktspecifika problem                                             |
| ι      | JSB-specifika problem (Universal Serial Bus) 76                      |
| Bila   |                                                                      |
| F      | CC-meddelanden (enbart USA) och andra gällande                       |
| f      | öreskrifter                                                          |
| k      | Kontakta Dell                                                        |
| E<br>p | U:s produktdatabas för energimärkning och<br>produktinformationsblad |

Deell

## Säkerhetsanvisningar

Använd följande försiktighetsåtgärder för att skydda bildskärmen från potentiell skada och för att garantera din personliga säkerhet. Om inget annat anges, utgår varje procedur i detta dokument från att du har läst säkerhetsinformationen som medföljde bildskärmen.

- Läs säkerhetsinformationen som medföljer bildskärmen och som är märkt på produkten innan du använder den. Spara dokumentationen på en säker plats för framtida referens.
- FÖRSIKTIGHET: Att använda andra kontroller justeringar eller procedurer än de som specificeras i detta dokument kan leda till exponering för elektriska stötar, elolyckor och/eller mekaniska risker.
- Placera bildskärmen på ett stabilt underlag och hantera försiktigt. Skärmen är ömtålig och kan skadas om den faller eller får ett slag från ett hårt föremål.
- Se alltid till att bildskärmens nominella effekt överensstämmer med växelströmmen på platsen.
- Förvara bildskärmen i rumstemperatur. Väldigt kalla eller varma förhållanden kan ha en menlig inverkan på bildskärmens flytande kristaller.
- Anslut elkabeln från bildskärmen till ett lättåtkomligt vägguttag i närheten. Se Ansluta bildskärmen.
- · Placera och använd inte bildskärmen på en våt yta eller i närheten av vatten.
- Utsätt inte bildskärmen för kraftiga vibrationer eller förhållanden med kraftig påverkan. Placera t.ex. inte bildskärmen inuti bagageutrymmet på en bil.
- Dra ut kontakten när bildskärmen inte ska användas under en längre period.
- Gör inga försök att ta bort något skal eller rör insidan på bildskärmen, för att inte få elektriska stötar.
- Läs noga igenom dessa instruktioner. Spara detta dokument för senare tillfällen. Följ alla varningar och instruktioner som är angivna på produkten.
- För högt ljudtryck från öronsnäckor och hörlurar kan orsaka nedsatt hörsel. Ställer man in equalizern på maximum, ökas öronsnäckornas och hörlurarnas utspänning och därmed ljudtrycksnivån.
- · Utrustningen kan monteras på väggen eller taket i horisontellt läge.

# Om bildskärmen

## Förpackningens innehåll

Bildskärmen levereras med delarna i nedanstående tabell. Om någon del saknas, kontakta Dell. För mer information, se Kontakta Dell.

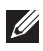

# OBS! Vissa saker kan vara tillval och levereras inte med bildskärmen. Vissa funktioner eller media kanske inte finns i en del länder.

| Bildskärm                                 |
|-------------------------------------------|
| Stativets stigdel                         |
| Stativfot                                 |
| Elkabel (varierar mellan olika<br>länder) |

DELL

|   | DisplayPort 1.2-kabel                                                                                 |
|---|----------------------------------------------------------------------------------------------------|
|   | VGA-kabel (endast Japan)                                                                              |
| 0 | HDMI 1.4-kabel (endast Brasi-<br>lien)                                                                |
| 0 | Överordnad USB 3.0-kabel<br>(aktiverar USB-portarna på<br>bildskärmen)                                |
|   | <ul> <li>Snabbinstallationsguide</li> <li>Information om säkerhet,<br/>miljö och regelverk</li> </ul> |

(Dell

## Produktegenskaper

Dell P2222H/P2222H WOST/P2422H/P2422H WOST/P2722H-skärmen har en aktiv matris, tunnfilmstransistor (TFT), LCD-skärm (Liquid Crystal Display) och LED-bakgrundsbelysning. Bildskärmens funktioner inkluderar:

- P2222H/P2222H WOST: 54,61 cm (21,5 in.) synlig bildyta (mätt diagonalt).
- P2422H/P2422H WOST: 60,47 cm (23,8 in.) synlig bildyta (mätt diagonalt).
- P2722H: 68,60 cm (27 in.) synlig bildyta (mätt diagonalt).
- 1920 x 1080 upplösning, med helskärmsstöd för lägre upplösningar.
- · Färggamut på 99 % sRGB.
- · Digital anslutning med DisplayPort och HDMI.
- Utrustad med 1 USB uppströmsport och 4 SuperSpeed USB 5 Gbps (USB3.2 Gen 1).
- Plug and play-kapacitet om det stöds av datorn.
- · Justeringar med skärmmenyn (OSD) för enkel installation och skärmoptimering.
- · Lås av ström- och joystick-knapparna.
- Avtagbart stativ och 100 mm hål för VESA™-montering (Video Electronics Standards Association) för flexibla monteringslösningar.
- · Lutnings-, vrid-, höjd- och roteringsfunktioner.
- · Spår för säkerhetslås.
- Stativlås.
- · ≤0,3 W effekt i vänteläge.
- · Stödjer Dell Display Manager
- Optimera ögonkomfort med en flimmerfri skärm och funktion för lågt blått ljus.
- Bildskärmen använder en lågt blått ljus-panel och överensstämmer med TUV Rheinland (hårdvarulösning) vid fabriksåterställning/standardinställning (förinställt läge: Standard).
- VARNING: De möjliga långtidseffekterna från blått ljus från bildskärmen kan orsaka skador på ögonen, inklusive ögontrötthet, digital ögonstress osv. ComfortView Plus-funktionen är utformad för att minska mängden blått ljus från bildskärmen för att optimera ögonkomforten.

Dell

## Identifiera delar och kontroller

## Sedd framifrån

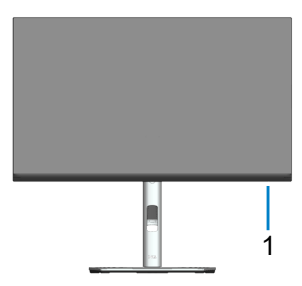

| Märk-<br>ning | Beskrivning                                                                                                    |
|---------------|----------------------------------------------------------------------------------------------------|
| 1             | Ström LED-indikator                                                                                                    |
|               | Fast vitt ljus indikerar att bildskärmen är på och fungerar normalt. Blinkan-<br>de vitt ljus indikerar att bildskärmen är i vänteläge. |

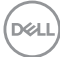

### Sedd bakifrån

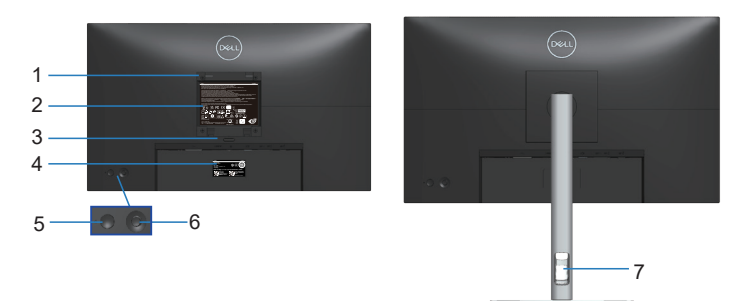

#### Sedd bakifrån med bildskärmens stativ

| Märk-<br>ning | Beskrivning                                                              | Användning                                                                                  |
|---------------|--------------------------------------------------------------------------|---------------------------------------------------------------------------------------------|
| 1             | VESA monteringshål (100 mm x<br>100 mm - bakom monterat VE-<br>SA-skydd) | Väggmontera skärmen med en VE-<br>SA-kompatibel väggmonteringssats<br>(100 mm x 100 mm).    |
| 2             | Kontrollmärkning                                                         | Lista över tillsynsmyndighets godkän-<br>nanden                                             |
| 3             | Utlösningsknapp för stativ                                               | Lossar stativet från bildskärmen.                                                           |
| 4             | Streckkod, serienummer och<br>servicetagg                                | Använd den här etiketten om du behö-<br>ver kontakta Dell för teknisk support.              |
| 5             | Strömknapp                                                               | För att starta eller stänga av skärmen.                                                     |
| 6             | Joystick                                                                 | Använd för att kontrollera OSD-me-<br>nyn. (För mer information, se Använda<br>bildskärmen) |
| 7             | Hål för kabelhantering                                                   | Använd för att organisera kablar ge-<br>nom att dra dem igenom hålet.                       |

DELL

#### Sedd underifrån

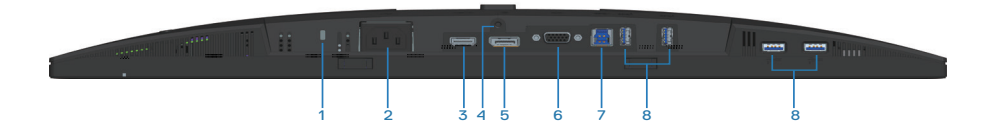

## Sedd underifrån utan bildskärmens stativ

| Märk-<br>ning | Beskrivning                                                           | Användning                                                                                                    |
|---------------|-----------------------------------------------------------------------|----------------------------------------------------------------------------------------------------|
| 1             | Spår för säkerhetslås                                                 | Säkra datorn med ett säkerhetslås (köps separat)<br>för att hindra att bildskärmen flyttas av obehöriga.                                                                     |
| 2             | Eluttag                                                               | Anslut elkabeln (medföljer bildskärmen).                                                                                                    |
| 3             | HDMI-port                                                             | Anslut till din dator med en HDMI-kabel (medföljer endast bildskärmen i Brasilien).                                                                                          |
| 4             | Stativlås                                                             | För att låsa fast stativet på bildskärmen med en<br>M3 x 6 mm skruv (skruv medföljer ej).                                                                                    |
| 5             | DisplayPort                                                           | Anslut till din dator med en DisplayPort-kabel<br>(medföljer bildskärmen).                                                                                                   |
| 6             | VGA-kontakt                                                           | Anslut din dator med VGA-kabel (medföljer en-<br>dast bildskärmen i Japan).                                                                                                  |
| 7             | Överordnad USB 3.0-<br>port                                           | Anslut USB-kabeln (medföljer din bildskärm)<br>från den här porten till din dator för att aktivera<br>USB-portarna på din bildskärm.                                         |
| 8             | SuperSpeed USB 5<br>Gbps (USB3.2 Gen 1)<br>Typ A nedströmsport<br>(4) | Ansluta dina USB-enheter. *<br>OBS! För att använda denna port måste<br>du ansluta den överordnade USB-kabeln<br>(medföljer bildskärmen) mellan bildskär-<br>men och datorn. |

\*För att undvika signalstörningar rekommenderas du att INTE att ansluta andra USB-enheter till angränsande portar när en trådlös USB-enhet har anslutits till en USB-nedströmsport.

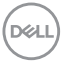

## Bildskärmsspecifikationer

| Modell                                          | P2222H/P2222H WOST                                                       |
|-------------------------------------------------|--------------------------------------------------------------------------|
| Skärmtyp                                        | Aktiv matris-TFT LCD                                                     |
| Paneltyp                                        | In-Plane Switching-teknologi                                             |
| Bildförhållande                                 | 16:9                                                                     |
| Synlig bild                                     |                                                                          |
| Diagonal                                        | 546,10 mm (21,5 in.)                                                     |
| Horisontellt, aktivt om-<br>råde                | 476,06 mm (18,74 in.)                                                    |
| Vertikalt, aktivt område                        | 267,79 mm (10,54 in.)                                                    |
| Område                                          | 127484,11 mm² (197,60 in.²)                                              |
| Optimal upplösning och<br>uppdateringsintervall | 1920 x 1080 vid 60 Hz                                                    |
| Pixeltäthet                                     | 0,2480 mm x 0,2480 mm                                                    |
| Pixel per tum (PPI)                             | 102                                                                      |
| Visningsvinkel                                  |                                                                          |
| Horisontell                                     | 178º (normal)                                                            |
| Vertikal                                        | 178º (normal)                                                            |
| Luminanseffekt                                  | 250 cd/m² (normal)                                                       |
| Kontrastförhållande                             | 1000 till 1 (normal)                                                     |
| Skärmbeläggning                                 | Anti-reflexbehandling av den främre polarisatorn (3H)<br>hård beläggning |
| Bakgrundsbelysning                              | LED-kantbelysningssystem                                                 |
| Svarstid                                        | 5 ms (snabbt läge)<br>8 ms (normalt läge)                                |
| Färgdjup                                        | 16,7 miljoner färger (6bit+FRC)                                          |
| Färggamut                                       | sRGB 99%                                                                 |

Om bildskärmen | 13

| Anslutning                                      | 1 x HDMI 1.4 (HDCP 1.4)                           |
|-------------------------------------------------|---------------------------------------------------|
|                                                 | 1 x DisplayPort 1.2 (HDCP 1.4)                    |
|                                                 | 1 x VGA                                           |
|                                                 | 1 x överordnad USB 3.0                            |
|                                                 | 4 x SuperSpeed USB 5 Gbps (USB3.2 Gen 1)          |
| Rambredd (bildskärmens kant till aktivt område) |                                                   |
| Ovankant                                        | 5,60 mm                                           |
| Vänster/Höger                                   | 5,60 mm                                           |
| Nederkant                                       | 16,60 mm                                          |
| Justerbarhet                                    |                                                   |
| Höjdställbart stati∨                            | 150 mm                                            |
| Lutning                                         | -5° till 21°                                      |
| Rotering                                        | -45° till 45°                                     |
| Vridningsaxel                                   | -90° till 90°                                     |
| Kabelhantering                                  | Ja                                                |
| Dell Display Mana-<br>ger-kompatibel            | Easy Arrange och andra viktiga funktioner         |
| Säkerhet                                        | Spår för säkerhetslås (kabellås köps som tillval) |

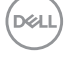

| Modell                                          | P2422H/P2422H WOST                                                       |
|-------------------------------------------------|--------------------------------------------------------------------------|
| Skärmtyp                                        | Aktiv matris-TFT LCD                                                     |
| Paneltyp                                        | In-Plane Switching-teknologi                                             |
| Bildförhållande                                 | 16:9                                                                     |
| Synlig bild                                     |                                                                          |
| Diagonal                                        | 604,70 mm (23,8 in.)                                                     |
| Horisontellt, aktivt om-<br>råde                | 527,04 mm (20,75 in.)                                                    |
| Vertikalt, aktivt område                        | 296,46 mm (11,67 in.)                                                    |
| Område                                          | 156246,27 mm² (242,15 in.²)                                              |
| Optimal upplösning och<br>uppdateringsintervall | 1920 x 1080 vid 60 Hz                                                    |
| Pixeltäthet                                     | 0,2745 mm x 0,2745 mm                                                    |
| Pixel per tum (PPI)                             | 93                                                                       |
| Visningsvinkel                                  |                                                                          |
| Horisontell                                     | 178º (normal)                                                            |
| Vertikal                                        | 178° (normal)                                                            |
| Luminanseffekt                                  | 250 cd/m² (normal)                                                       |
| Kontrastförhållande                             | 1000 till 1 (normal)                                                     |
| Skärmbeläggning                                 | Anti-reflexbehandling a∨ den främre polarisatorn (3H)<br>hård beläggning |
| Bakgrundsbelysning                              | LED-kantbelysningssystem                                                 |
| Svarstid                                        | 5 ms (snabbt läge)<br>8 ms (normalt läge)                                |
| Färgdjup                                        | 16,7 miljoner färger (6bit+FRC)                                          |
| Färggamut                                       | sRGB 99%                                                                 |

DELL

| Anslutning                                      | 1 x HDMI 1.4 (HDCP 1.4)                           |
|-------------------------------------------------|---------------------------------------------------|
|                                                 | 1 x DisplayPort 1.2 (HDCP 1.4)                    |
|                                                 | 1 x VGA                                           |
|                                                 | 1 x överordnad USB 3.0                            |
|                                                 | 4 x SuperSpeed USB 5 Gbps (USB3.2 Gen 1)          |
| Rambredd (bildskärmens kant till aktivt område) |                                                   |
| Ovankant                                        | 5,38 mm                                           |
| Vänster/Höger                                   | 5,38 mm                                           |
| Nederkant                                       | 16,66 mm                                          |
| Justerbarhet                                    |                                                   |
| Höjdställbart stati∨                            | 150 mm                                            |
| Lutning                                         | -5° till 21°                                      |
| Rotering                                        | -45° till 45°                                     |
| Vridningsaxel                                   | -90° till 90°                                     |
| Kabelhantering                                  | Ja                                                |
| Dell Display Mana-<br>ger-kompatibel            | Easy Arrange och andra viktiga funktioner         |
| Säkerhet                                        | Spår för säkerhetslås (kabellås köps som tillval) |

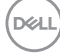

| Modell                                          | P2722H                                                                   |
|-------------------------------------------------|--------------------------------------------------------------------------|
| Skärmtyp                                        | Aktiv matris-TFT LCD                                                     |
| Paneltyp                                        | In-Plane Switching-teknologi                                             |
| Bildförhållande                                 | 16:9                                                                     |
| Synlig bild                                     |                                                                          |
| Diagonal                                        | 686,00 mm (27 in.)                                                       |
| Horisontellt, aktivt om-<br>råde                | 597,89 mm (23,54 in.)                                                    |
| Vertikalt, aktivt område                        | 336,31 mm (13,24 in.)                                                    |
| Område                                          | 201076,39 mm <sup>2</sup> (311,67 in. <sup>2</sup> )                     |
| Optimal upplösning och<br>uppdateringsintervall | 1920 x 1080 vid 60 Hz                                                    |
| Pixeltäthet                                     | 0,3114 mm x 0,3114 mm                                                    |
| Pixel per tum (PPI)                             | 82                                                                       |
| Visningsvinkel                                  |                                                                          |
| Horisontell                                     | 178º (normal)                                                            |
| Vertikal                                        | 178° (normal)                                                            |
| Luminanseffekt                                  | 300 cd/m² (normal)                                                       |
| Kontrastförhållande                             | 1000 till 1 (normal)                                                     |
| Skärmbeläggning                                 | Anti-reflexbehandling a∨ den främre polarisatorn (3H)<br>hård beläggning |
| Bakgrundsbelysning                              | LED-kantbelysningssystem                                                 |
| Svarstid                                        | 5 ms (snabbt läge)<br>8 ms (normalt läge)                                |
| Färgdjup                                        | 16,7 miljoner färger (6bit+FRC)                                          |
| Färggamut                                       | sRGB 99%                                                                 |

DELL

| Anslutning                           | 1 x HDMI 1.4 (HDCP 1.4)                           |
|--------------------------------------|---------------------------------------------------|
|                                      | 1 x DisplayPort 1.2 (HDCP 1.4)                    |
|                                      | 1 x VGA                                           |
|                                      | 1 x överordnad USB 3.0                            |
|                                      | 4 x SuperSpeed USB 5 Gbps (USB3.2 Gen 1)          |
| Rambredd (bildskärmens               | s kant till aktivt område)                        |
| Ovankant                             | 5,99 mm                                           |
| Vänster/Höger                        | 6,01 mm                                           |
| Nederkant                            | 17,29 mm                                          |
| Justerbarhet                         |                                                   |
| Höjdställbart stati∨                 | 150 mm                                            |
| Lutning                              | -5° till 21°                                      |
| Rotering                             | -45° till 45°                                     |
| Vridningsaxel                        | -90° till 90°                                     |
| Kabelhantering                       | Ja                                                |
| Dell Display Mana-<br>ger-kompatibel | Easy Arrange och andra viktiga funktioner         |
| Säkerhet                             | Spår för säkerhetslås (kabellås köps som tillval) |

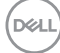

## Upplösningsspecifikationer

| Modell                            | P2222H/P2222H WOST/P2422H/P2422H WOST/<br>P2722H |
|-----------------------------------|--------------------------------------------------|
| Horisontellt skannings-<br>område | 30 kHz till 83 kHz (automatisk)                  |
| Vertikalt skanningsom-<br>råde    | 56 Hz till 76 Hz (automatisk)                    |
| Maximal förinställd<br>upplösning | 1920 x 1080 vid 60 Hz                            |

## Videolägen som stöds

| Modell                      | P2222H/P2222H WOST/P2422H/P2422H<br>WOST/P2722H |
|-----------------------------|-------------------------------------------------|
| Funktioner för videovisning | 480p, 576p, 720p, 1080i, 1080p                  |
| (VGA/HDMI/DisplayPort)      |                                                 |

### Förinställt visningsläge

| Visningsläge | Horisontell<br>frekvens<br>(kHz) | Vertikal<br>frekvens<br>(Hz) | Pixelklocka<br>(MHz) | Synkronise-<br>rad polaritet<br>(horisontell/<br>vertikal) |
|--------------|----------------------------------|------------------------------|----------------------|------------------------------------------------------------|
| 720 x 400    | 31,50                            | 70,10                        | 28,30                | -/+                                                        |
| 640 x 480    | 31,50                            | 59,90                        | 25,20                | -/-                                                        |
| 640 x 480    | 37,50                            | 75,00                        | 31,50                | -/-                                                        |
| 800 x 600    | 37,90                            | 60,30                        | 40,00                | +/+                                                        |
| 800 x 600    | 46,90                            | 75,00                        | 49,50                | +/+                                                        |
| 1024 x 768   | 48,40                            | 60,00                        | 65,00                | -/-                                                        |
| 1024 x 768   | 60,00                            | 75,00                        | 78,80                | +/+                                                        |
| 1152 x 864   | 67,50                            | 75,00                        | 108,00               | +/+                                                        |
| 1280 x 720   | 45,00                            | 59,94                        | 74,25                | -/+                                                        |
| 1280 x 720   | 56,46                            | 74,78                        | 95,75                | -/+                                                        |
| 1280 x 1024  | 64,00                            | 60,00                        | 108,00               | +/+                                                        |
| 1280 x 1024  | 80,00                            | 75,00                        | 135,00               | +/+                                                        |
| 1600 x 900-R | 60,00                            | 60,00                        | 108,00               | +/+                                                        |
| 1920 x 1080  | 67,50                            | 60,00                        | 148,50               | +/+                                                        |

## Elektriska specifikationer

| Modell                                     | P2222H/P2222H WOST/P2422H/P2422H<br>WOST/P2722H                                                                                 |
|--------------------------------------------|----------------------------------------------------------------------------------------------------|
| Videoingångssignaler                       | • Analog RGB, 0,7 volt/- 5%, positiv polaritet vid 75<br>ohm ingångsimpedans                                                    |
|                                            | • HDMI 1.4, 600 mV för varje differentialledning, 100<br>ohm ingångsimpedans per differentialpar                                |
|                                            | <ul> <li>DisplayPort 1.2, 600 mV för varje differentialledning,</li> <li>100 ohm ingångsimpedans per differentialpar</li> </ul> |
| Inspänning (växelström)/<br>frekvens/ström | 100 VAC till 240 VAC/50 Hz eller 60 Hz ± 3 Hz/1,5 A<br>(normal)                                                                 |
| Ingångsström                               | 120 V: 30 A (max.) på 0 °C (kallstart)                                                                                          |
|                                            | 240 V: 60 A (max.) på 0 °C (kallstart)                                                                                          |
| Energiförbrukning                          | 0,2 W (Av-läge) <sup>1</sup>                                                                                                    |
| P2222H/P2222H WOST                         | 0,3 W (Vänteläge) <sup>1</sup>                                                                                                  |
|                                            | 11,8 W (På-läge) <sup>1</sup>                                                                                                   |
|                                            | 46 W (Max.) <sup>2</sup>                                                                                                    |
|                                            | 11,34 W (Max.) <sup>3</sup>                                                                                                    |
|                                            | 36,14 kWh (TEC) <sup>3</sup>                                                                                                    |
| Energiförbrukning                          | 0,2 W (Av-läge) <sup>1</sup>                                                                                                    |
| P2422H/P2422H WOST                         | 0,3 W (Vänteläge) <sup>1</sup>                                                                                                  |
|                                            | 12 W (På-läge) <sup>1</sup>                                                                                                    |
|                                            | 48 W (Max.) <sup>2</sup>                                                                                                    |
|                                            | 11,55 W (Max.)³                                                                                                    |
|                                            | 36,49 kWh (TEC) <sup>3</sup>                                                                                                    |

| Energiförbrukning | 0,2 W (Av-läge) <sup>1</sup>   |
|-------------------|--------------------------------|
| P2722H            | 0,2 W (Vänteläge) <sup>1</sup> |
|                   | 15 W (På-läge)¹                |
|                   | 55 W (Max.)²                   |
|                   | 13,59 W (Max.) <sup>3</sup>    |
|                   | 42,75 kWh (TEC) <sup>3</sup>   |

- <sup>1</sup> Enligt specifikation i EU 2019/2021 och EU 2019/2013.
- <sup>2</sup> Inställning av max. ljusstyrka och kontrast med maximal strömtillförsel på alla USB-portar.
- <sup>3</sup> Pon: Energiförbrukning i På-läge mätt med hänsyn till Energy Starprovningsmetoden.

TEC: Total energiförbrukning i kWh mätt med hänsyn till Energy Starprovningsmetoden.

Detta dokument är enbart informativt och avspeglar laboratorieprestanda. Din produkt kan uppträda annorlunda, beroende på programmet, delarna och kringutrustningen du har beställt, och är inte skyldiga att uppdatera sådan information.

Därför ska kunden inte förlita sig på denna information för att fatta beslut om toleranser för elektricitet eller på annat sätt. Ingen uttrycklig eller underförstådd garanti för att vara fullständig och exakt.

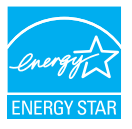

Energy Star är ett program som drivs av US Environmental Protection Agency (EPA) och US Department of Energy (DOE) och som främjar energieffektivitet. Denna produkt uppfyller kraven för ENERGY STAR i "fabriksinställningarna" och detta är den inställning där energibesparingar kommer att uppnås.

Om du ändrar standardinställningarna för bild eller aktiverar andra funktioner ökar strömförbrukningen som kan överskrida de gränser som krävs för att kvalificeras för ENERGY STAR-betyg.

Mer information om ENERGY STAR-programmet finns på energystar.gov.

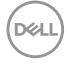

## Fysiska egenskaper

| Modell                                 | P2222H                                                       | P2222H WOST               |
|----------------------------------------|--------------------------------------------------------------|---------------------------|
| Signalkabeltyp                         | • Digital: DisplayPort, 20 poler                             |                           |
|                                        | <ul> <li>Digital: HDMI, 19 poler (<br/>Brasilien)</li> </ul> | (kabel medföljer ej, utom |
|                                        | <ul> <li>Analog: D-Sub, 15 poler<br/>Japan)</li> </ul>       | (kabel medföljer ej, utom |
|                                        | • Universell seriebuss: US                                   | SB, 9 poler               |
| Mått (med stativ)                      |                                                              |                           |
| Höjd (utökad)                          | 481,99 mm (18,98 in.)                                        |                           |
| Höjd (komprimerad)                     | 364,00 mm (14,33 in.)                                        |                           |
| Bredd                                  | 487,26 mm (19,18 in.)                                        |                           |
| Djup                                   | 179,57 mm (7,07 in.)                                         |                           |
| Mått (utan stativ)                     |                                                              |                           |
| Höjd                                   | 289,99 mm (11,42 in.)                                        |                           |
| Bredd                                  | 487,26 mm (19,18 in.)                                        |                           |
| Djup                                   | 52,15 mm (2,05 in.)                                          |                           |
| Stativets mått                         |                                                              |                           |
| Höjd (utökad)                          | 410,80 mm (16,17 in.)                                        |                           |
| Höjd (komprimerad)                     | 364,00 mm (14,33 in.)                                        |                           |
| Bredd                                  | 245,00 mm (9,65 in.)                                         |                           |
| Djup                                   | 179,57 mm (7,07 in.)                                         |                           |
| Bas                                    | 245,00 x 173,00 mm (9,65 tum x 6,81 tum)                     |                           |
| Vikt                                   |                                                              |                           |
| Vikt med förpackning                   | 6,37 kg (14,04 lb)                                           | 4,62 kg (10,16 lb)        |
| Vikt med stativenhet och<br>kablar     | 4,83 kg (10,65 lb)                                           | -                         |
| Vikt med kablar, utan stativ           | -                                                            | 3,08 kg (6,79 lb)         |
| Vikt utan stativenhet (utan<br>kablar) | 2,82 kg (6,22 lb)                                            | 2,82 kg (6,22 lb)         |
| Stativenhetens vikt                    | 1,75 kg (3,86 lb)                                            | -                         |
| Framramens glans                       | Svart ram 2-4 glansenhet                                     | er                        |

| Modell                                 | P2422H                                                       | P2422H WOST               |
|----------------------------------------|--------------------------------------------------------------|---------------------------|
| Signalkabeltyp                         | • Digital: DisplayPort, 20                                   | poler                     |
|                                        | <ul> <li>Digital: HDMI, 19 poler (<br/>Brasilien)</li> </ul> | kabel medföljer ej, utom  |
|                                        | <ul> <li>Analog: D-Sub, 15 poler<br/>Japan)</li> </ul>       | (kabel medföljer ej, utom |
|                                        | • Universell seriebuss: US                                   | SB, 9 poler               |
| Mått (med stativ)                      |                                                              |                           |
| Höjd (utökad)                          | 496,11 mm (19,53 in.)                                        |                           |
| Höjd (komprimerad)                     | 364,00 mm (14,33 in.)                                        |                           |
| Bredd                                  | 537,80 mm (21,17 in.)                                        |                           |
| Djup                                   | 179,57 mm (7,07 in.)                                         |                           |
| Mått (utan stativ)                     | <u>`</u>                                                     |                           |
| Höjd                                   | 318,50 mm (12,54 in.)                                        |                           |
| Bredd                                  | 537,80 mm (21,17 in.)                                        |                           |
| Djup                                   | 52,15 mm (2,05 in.)                                          |                           |
| Stativets mått                         | ``````````````````````````````````````                       |                           |
| Höjd (utökad)                          | 410,80 mm (16,17 in.)                                        |                           |
| Höjd (komprimerad)                     | 364,00 mm (14,33 in.)                                        |                           |
| Bredd                                  | 245,00 mm (9,65 in.)                                         |                           |
| Djup                                   | 179,57 mm (7,07 in.)                                         |                           |
| Bas                                    | 245,00 x 173,00 mm (9,65                                     | 5 tum x 6,81 tum)         |
| Vikt                                   |                                                              |                           |
| Vikt med förpackning                   | 7,95 kg (17,53 lb)                                           | 6,19 kg (13,65 lb)        |
| Vikt med stativenhet och<br>kablar     | 5,57 kg (12,28 lb)                                           | -                         |
| Vikt med kablar, utan stativ           | -                                                            | 3,81 kg (8,40 lb)         |
| Vikt utan stativenhet (utan<br>kablar) | 3,39 kg (7,47 lb)                                            | 3,39 kg (7,47 lb)         |
| Stativenhetens vikt                    | 1,76 kg (3,88 lb)                                            | -                         |
| Framramens glans                       | Svart ram 2-4 glansenhet                                     | er                        |

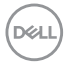

| Modell                                 | P2722H                                                                               |
|----------------------------------------|--------------------------------------------------------------------------------------|
| Signalkabeltyp                         | • Digital: DisplayPort, 20 poler                                                     |
|                                        | <ul> <li>Digital: HDMI, 19 poler (kabel medföljer ej, utom<br/>Brasilien)</li> </ul> |
|                                        | <ul> <li>Analog: D-Sub, 15 poler (kabel medföljer ej, utom<br/>Japan)</li> </ul>     |
|                                        | <ul> <li>Universell seriebuss: USB, 9 poler</li> </ul>                               |
| Mått (med stativ)                      |                                                                                      |
| Höjd (utökad)                          | 534,15 mm (21,03 in.)                                                                |
| Höjd (komprimerad)                     | 384,15 mm (15,12 in.)                                                                |
| Bredd                                  | 609,90 mm (24,01 in.)                                                                |
| Djup                                   | 190,10 mm (7,48 in.)                                                                 |
| Mått (utan stativ)                     |                                                                                      |
| Höjd                                   | 359,60 mm (14,16 in.)                                                                |
| Bredd                                  | 609,90 mm (24,01 in.)                                                                |
| Djup                                   | 52,15 mm (2,05 in.)                                                                  |
| Stativets mått                         |                                                                                      |
| Höjd (utökad)                          | 428,30 mm (16,68 in.)                                                                |
| Höjd (komprimerad)                     | 381,50 mm (15,02 in.)                                                                |
| Bredd                                  | 268,00 mm (10,55 in.)                                                                |
| Djup                                   | 190,10 mm (7,48 in.)                                                                 |
| Bas                                    | 268,00 x 185,00 mm (10,55 tum x 7,28 tum)                                            |
| Vikt                                   |                                                                                      |
| Vikt med förpackning                   | 9,31 kg (20,52 lb)                                                                   |
| Vikt med stativenhet och<br>kablar     | 6,77 kg (14,93 lb)                                                                   |
| Vikt utan stativenhet (utan<br>kablar) | 4,38 kg (9,66 lb)                                                                    |
| Stativenhetens vikt                    | 1,89 kg (4,17 lb)                                                                    |
| Framramens glans                       | Svart ram 2-4 glansenheter                                                           |

DEL

## Miljöegenskaper

| Modell                                   | P2222H/P2222H WOST/P2422H/P2422H WOST/<br>P2722H                 |  |
|------------------------------------------|------------------------------------------------------------------|--|
| Kompatibla standarder                    |                                                                  |  |
| • ENERGY STAR-certifierad bildskärm.     |                                                                  |  |
| · EPEAT Gold regis                       | strerat i USA. EPEAT-registrering varierar beroende på land. Se  |  |
| www.epeat.net                            | för registreringsstatus per land.                                |  |
| <ul> <li>RoHS-kompatibe</li> </ul>       | ı.                                                               |  |
| TCO Certified &                          | TCO Certified Edge.                                              |  |
| • BFR-/PVC-fri bil                       | dskärm (exklusive externa kablar).                               |  |
| <ul> <li>Uppfyller läckströ</li> </ul>   | ömskraven för NFPA 99.                                           |  |
| <ul> <li>Arsenikfritt glas of</li> </ul> | och kvicksilverfritt för panelen enbart.                         |  |
| Temperatur                               |                                                                  |  |
| Drift                                    | 0 °C till 40 °C (32 °F till 104 °F)                              |  |
| Avstängd                                 | <ul> <li>Förvaring: -20°C till 60°C (-4°F till 140°F)</li> </ul> |  |
|                                          | • Transport: -20°C till 60°C (-4°F till 140°F)                   |  |
| Fuktighet                                |                                                                  |  |
| Drift                                    | 10 % till 80 % (utan kondens)                                    |  |
| Avstängd                                 | <ul> <li>Förvaring 5% till 90 % (utan kondens)</li> </ul>        |  |
|                                          | <ul> <li>Transport 5% till 90 % (utan kondens)</li> </ul>        |  |
| Höjd                                     |                                                                  |  |
| Drift (max)                              | 5 000 m (16 400 ft)                                              |  |
|                                          |                                                                  |  |
| Avstängd (max)                           | 12 192 m (40 000 ft)                                             |  |
| Värmeavgivning                           | • 157.32 BTU/timme (max)                                         |  |
| P2222H/                                  | $\cdot 40.36 \text{ BTU/tim}$ (nå-läge)                          |  |
| P2222H WOST                              |                                                                  |  |
| Värmeavgivning                           | • 164,16 BTU/timme (max)                                         |  |
| P2422H/                                  | • 41,04 BTU/tim. (på-läge)                                       |  |
| P2422H WOST                              |                                                                  |  |
| Värmeavgivning                           | • 188,10 BTU/timme (max)                                         |  |
| P2722H                                   | · 51,30 BTU∕tim. (på-läge)                                       |  |

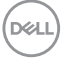

## Poltilldelning

#### VGA-kontakt

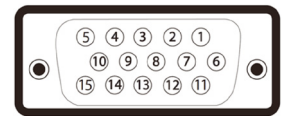

| Polnum-<br>mer | 15-polig sida på den anslutna<br>signalkabeln |
|----------------|-----------------------------------------------|
| 1              | Röd video                                     |
| 2              | Grön video                                    |
| 3              | Blå video                                     |
| 4              | GND                                           |
| 5              | Självtest                                     |
| 6              | GND-R                                         |
| 7              | GND-G                                         |
| 8              | GND-B                                         |
| 9              | Dator 5 V/3,3 V                               |
| 10             | GND-synk                                      |
| 11             | GND                                           |
| 12             | DDC-data                                      |
| 13             | H-synk                                        |
| 14             | V-synk                                        |
| 15             | DDC-klocka                                    |

#### DisplayPort-kontakt

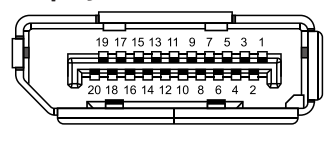

| Polnum-<br>mer | 20 poler-sidan på den anslutna<br>signalkabeln |
|----------------|------------------------------------------------|
| 1              | ML3 (n)                                        |
| 2              | GND                                            |
| 3              | ML3 (p)                                        |
| 4              | ML2 (n)                                        |
| 5              | GND                                            |
| 6              | ML2 (p)                                        |
| 7              | ML1 (n)                                        |
| 8              | GND                                            |
| 9              | ML1 (p)                                        |
| 10             | ML0 (n)                                        |
| 11             | GND                                            |
| 12             | MLO (p)                                        |
| 13             | GND                                            |
| 14             | GND                                            |
| 15             | AUX (p)                                        |
| 16             | GND                                            |
| 17             | AUX (n)                                        |
| 18             | Hot Plug-detektering                           |
| 19             | Re-PWR                                         |
| 20             | 3,3 V DP_PWR                                   |

#### HDMI-kontakt

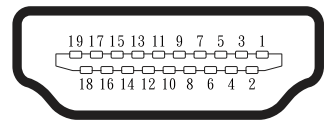

| Polnum-<br>mer | 19 poler-sidan på den anslutna<br>signalkabeln |
|----------------|------------------------------------------------|
| 1              | TMDS DATA 2+                                   |
| 2              | TMDS DATA 2 SHIELD                             |
| 3              | TMDS DATA 2-                                   |
| 4              | TMDS DATA 1+                                   |
| 5              | TMDS DATA 1 SHIELD                             |
| 6              | TMDS DATA 1-                                   |
| 7              | TMDS DATA 0+                                   |
| 8              | TMDS DATA 0 SHIELD                             |
| 9              | TMDS DATA 0-                                   |
| 10             | TMDS CLOCK+                                    |
| 11             | TMDS CLOCK SHIELD                              |
| 12             | TMDS CLOCK-                                    |
| 13             | CEC                                            |
| 14             | Reserverad (N.C. på enhet)                     |
| 15             | DDC CLOCK (SCL)                                |
| 16             | DDC DATA (SDA)                                 |
| 17             | DDC/CEC Jord                                   |
| 18             | +5 V STRÖM                                     |
| 19             | HOT PLUG-DETEKTERING                           |

#### USB-gränssnitt (Universal Serial Bus)

Detta avsnitt ger dig information om de USB-portar som finns på bildskärmen.

## SuperSpeed USB 5 Gbps (USB3.2 Gen1)

| Överföringshastighet | Datahastighet | Maximal effekt som stöds<br>(varje port) |
|----------------------|---------------|------------------------------------------|
| SuperSpeed           | 5 Gbps        | 4,5 W                                    |
| High speed           | 480 Mbps      | 4,5 W                                    |
| Full speed           | 12 Mbps       | 4,5 W                                    |

### USB 3.0 uppströmsanslutning

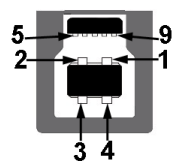

| Polnum-<br>mer | 9-polig sida av<br>kontakten |
|----------------|------------------------------|
| 1              | VCC                          |
| 2              | D-                           |
| 3              | D+                           |
| 4              | GND                          |
| 5              | SSTX-                        |
| 6              | SSTX+                        |
| 7              | GND                          |
| 8              | SSRX-                        |
| 9              | SSRX+                        |

#### USB 3.2 nedströmsanslutning

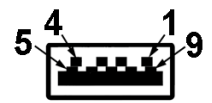

| Polnum-<br>mer | 9-polig sida av<br>kontakten |
|----------------|------------------------------|
| 1              | VCC                          |
| 2              | D-                           |
| 3              | D+                           |
| 4              | GND                          |
| 5              | SSRX-                        |
| 6              | SSRX+                        |
| 7              | GND                          |
| 8              | SSTX-                        |
| 9              | SSTX+                        |

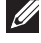

OBS! SuperSpeed USB 5 Gbps (USB 3.2 Gen1)-funktionalitet kräver en SuperSpeed USB 5 Gbps (USB 3.2 Gen1)-kompatibel dator.

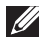

OBS! USB-portarna på bildskärmen fungerar bara när bildskärmen är påslagen eller i energisparläge. Om du stänger av bildskärmen och sedan slår på den kan det ta några sekunder för ansluten kringutrustning att återuppta normal funktion.

## Plug and play-kapacitet

Bildskärmen kan installeras på ett Plug and Play-kompatibelt system. Bildskärmen förser automatiskt datorsystemet med sin EDID (Extended Display Identification Data) med hjälp av DDC-protokoll (Display Data Channel), så att systemet kan konfigurera sig själv och optimera bildskärmens inställningar. De flesta bildskärmsinställningarna är automatiska, du kan välja andra inställningar om du vill. För mer information om att ändra bildskärmsinställningarna, se Använda bildskärmen.

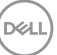

## Kvalitet och pixelpolicy för LCD-bildskärm

Under tillverkningen av LCD-bildskärmen är det inte ovanligt att en eller flera pixlar fastnar i ett låst läge som är svåra att se, och det påverkar inte visningskvalitet eller användbarhet. För mer information om Dells bildskärmskvalitet och pixelpolicy, se Dells supportwebplats på www.dell.com/pixelguidelines.

## Riktlinjer för underhåll

#### Rengöra skärmen

🗥 VARNING: Dra ut elkabeln ur eluttaget innan du rengör bildskärmen.

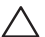

### / FÖRSIKTIGHET: Läs och följ Säkerhetsanvisningar innan du rengör bildskärmen.

För bästa praxis, följ instruktionerna i listan när du packar upp, rengör eller hanterar bildskärmen:

- Fukta lätt en mjuk, ren trasa med vatten för att rengöra skärmen. Använd vid behov en speciell skärmrengöringsduk eller lösning som lämpar sig för den antistatiska beläggningen. Använd inte bensen, thinner, ammoniak, slipande rengöringsmedel eller tryckluft.
- Använd en lätt fuktad trasa för att rengöra bildskärmen. Undvik att använda olika typer av diskmedel eftersom de lämnar en vitaktig hinna på bildskärmen.
- Om du ser ett vitt pulver när du packar upp bildskärmen, torka bort det med en trasa.
- Hantera bildskärmen försiktigt eftersom den svarta bildskärmen kan bli repad och får vita märken.
- · Använd en dynamiskt föränderlig skärmsläckare och stäng av bildskärmen när du inte använder den, för att bibehålla bästa bildkvalitet på bildskärmen.

DEL

## Installera bildskärmen

## Montera stativet

- OBS! Stativet tas bort när bildskärmen levereras från fabriken.
- OBS! Följande procedur gäller för stativet som levereras med bildskärmen. Om du ansluter ett stativ från tredje part, se dokumentationen som medföljer det stativet.
  - 1. Följ anvisningarna på kartongflikarna för att ta bort stativet från dämpningsmaterialet som håller den på plats.
  - 2. Ta ur stativets stigdel och fot från förpackningens dämpningsmaterial.

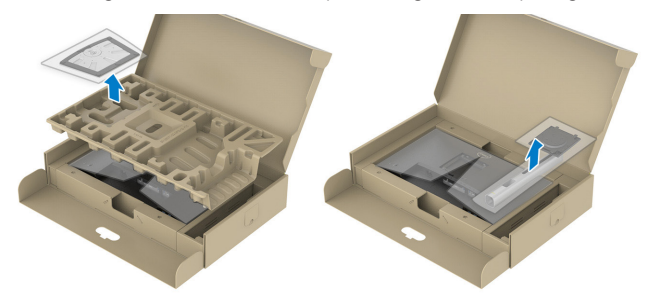

# OBS! Grafiken är endast för illustration. Dämpningsmaterialets utseende kan variera.

- 3. För in stativets fotblock helt i stativets öppning.
- 4. Lyft på skruvhandtaget och vrid skruven medurs.
- 5. Efter att skruven har dragits åt ordentligt, fäll in skruvhandtaget i urtaget.

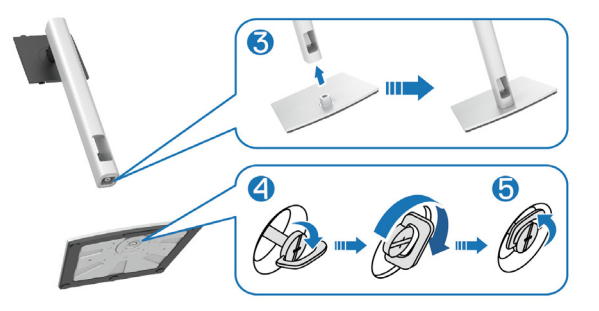

D&L

6. Lyft locket, som visas, för att komma åt VESA-området för stativmontering.

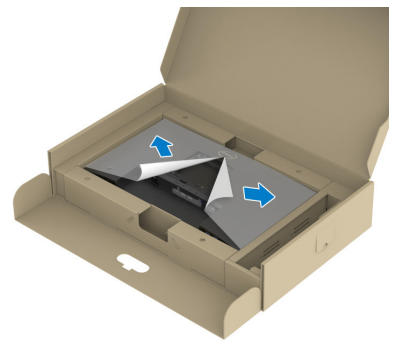

# OBS! Innan du monterar stativet på skärmen, kontrollera att frontplattans klaff är öppen för att ge utrymme för montering.

- 7. Fästa stativet på skärmen.
  - a. Montera de två flikarna på den övre delen av stativet i spåret på baksidan av skärmen.
  - b. Tryck ned stativet tills det snäpper på plats.

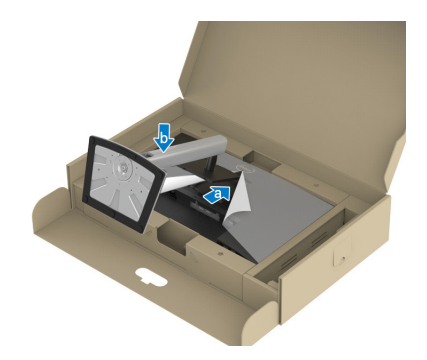

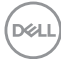

8. Håll i stativet, lyft försiktigt bildskärmen och placera den sedan på en plan yta.

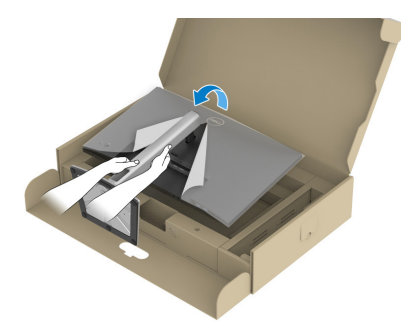

- OBS! Lyft bildskärmen försiktigt så att den inte glider ur händerna eller faller.
  - 9. Ta bort skyddet från bildskärmen.

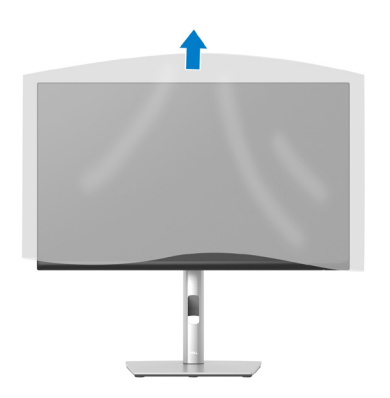

DEL

## Ansluta bildskärmen

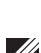

🗥 VARNING: Innan du påbörjar någon av procedurerna i detta avsnitt, följ Säkerhetsanvisningar.

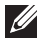

OBS! Anslut inte alla kablar samtidigt på bildskärmen. Kablarna bör dras genom hålet för kabelhanterings innan de ansluts till datorn.

Ansluta bildskärmen till datorn:

- 1. Stäng av datorn och koppla ifrån elkabeln.
- 2. Anslut DisplayPort-kabeln (medföljer bildskärmen) från bildskärmen till datorn.
- 3. Anslut HDMI- eller VGA-kabeln (köps som tillval) från bildskärmen till datorn.
- 4. Anslut den överordnade USB-kabeln (levereras med bildskärmen) till en lämplig USB 3.0-port på datorn. (Se Sedd underifrån för mer information.)
- 5. Anslut USB-kringutrustningen till SuperSpeed USB 5 Gbps (USB3.2 Gen 1) på bildskärmen.

#### Ansluta DisplayPort- och USB-kabeln

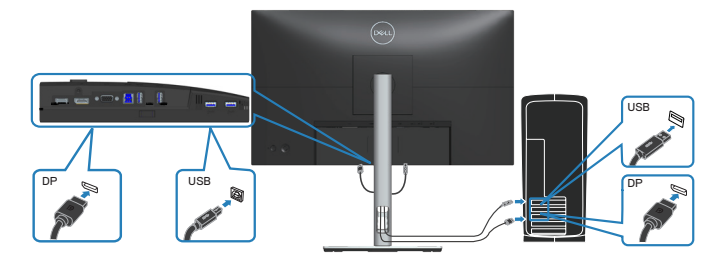
#### Ansluta HDMI-kabeln (tillval)

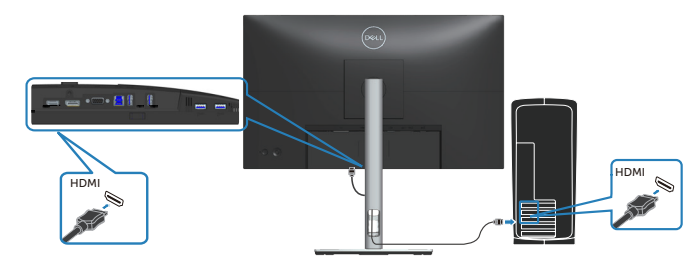

#### Ansluta VGA-kabeln (tillval)

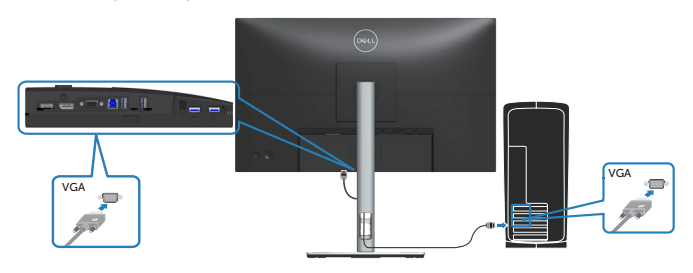

6. Anslut elkablarna från datorn och bildskärmen till ett vägguttag.

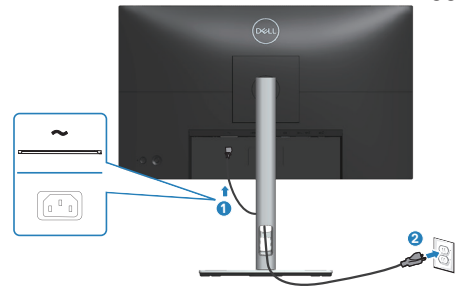

DELL

## Organisera kablar

Använd hålet för kabelhantering för att dra kablarna till bildskärmen.

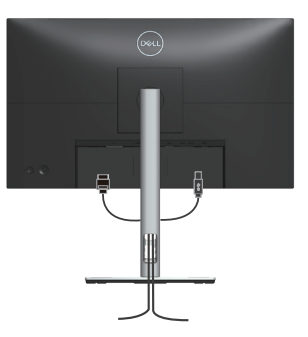

7. Slå på bildskärmen.

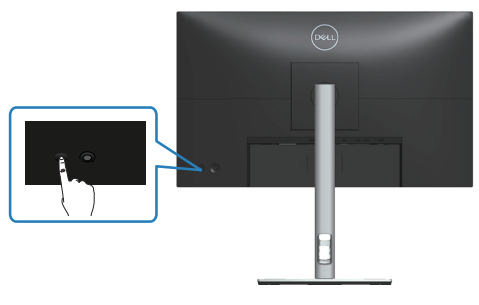

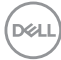

#### Ta av stativet

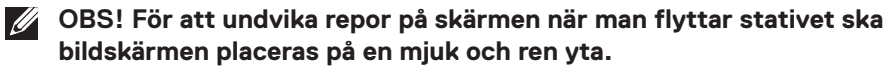

OBS! Följande procedur gäller enbart för stativet som levereras med bildskärmen. Om du ansluter ett stativ från tredje part, se dokumentationen som medföljer det stativet.

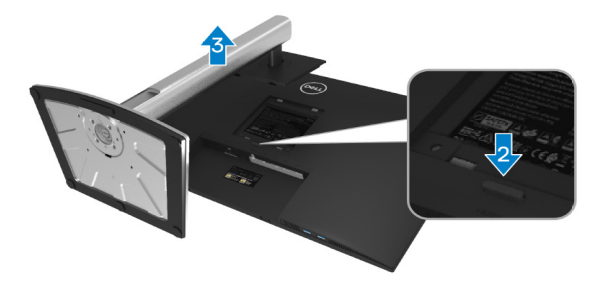

- 1. Placera bildskärmen på ett mjukt tyg eller dyna på kanten av skrivbordet.
- 2. Håll stativutlösningsknappen intryckt på bildskärmens baksida.
- 3. Lyft upp och ta av stativet från bildskärmen.

# Väggmontering (tillval)

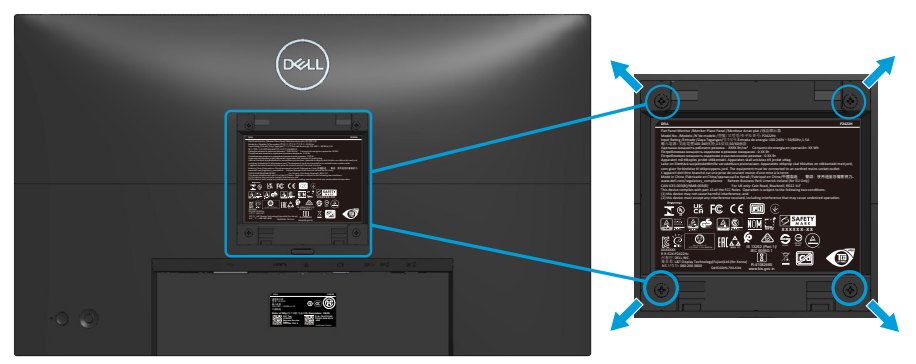

(Skruvmått: M4 x 10 mm).

Se dokumentationen som medföljer den VESA-kompatibla väggmonteringssatsen.

- 1. Placera bildskärmen på ett mjukt tyg eller dyna på kanten av skrivbordet.
- 2. Ta av stativet. Se Ta av stativet.
- 3. Ta bort de fyra skruvarna som hållet fast stativet på bildskärmens baksida.
- 4. Sätt fast fästet från väggmonteringssatsen på bildskärmen.
- 5. För att sätta bildskärmen på väggen, se dokumentationen som medföljer väggmonteringssatsen.
- OBS! Endast för användning med UL-, CSA- eller GS-listat väggfäste med minsta vikt/bärförmåga på 11,28 kg (P2222H/P2222H WOST)/13,56 kg (P2422H/P2422H WOST)/17,52 kg (P2722H).

# Använda bildskärmen

## Starta bildskärmen

Tryck på strömbrytaren för att slå på bildskärmen.

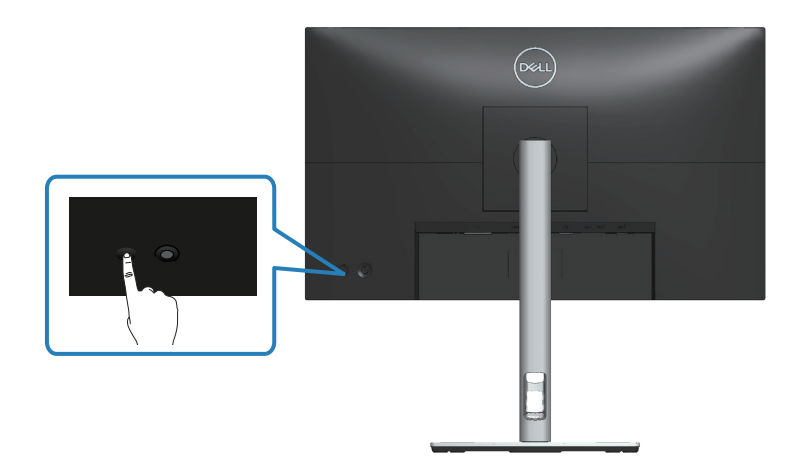

## Använda joysticken

Använd joysticken på bildskärmens baksida för att göra justeringar i skärmmenyn (OSD).

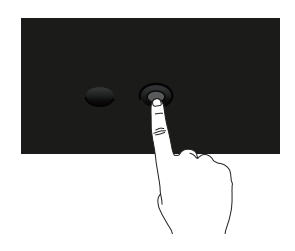

- 1. Tryck på joysticken för att starta menystartaren.
- 2. Rör joysticken upp/ned/vänster/höger för att flytta mellan alternativen.
- 3. Tryck på joysticken igen för att bekräfta valet.

DELI

# Använda skärmmenyn (OSD)

# Åtkomst till menystartaren

När du växlar eller trycker på joysticken visas menystartaren så att du kan komma åt huvudmenyn och kortkommandon.

Flytta joysticken för att välja en funktion.

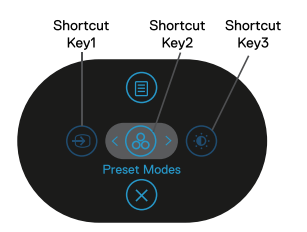

Följande tabell beskriver menystartarens funktioner:

|       | Joystick                                                                           | Beskrivning                                                                                      |
|-------|------------------------------------------------------------------------------------|--------------------------------------------------------------------------------------------------|
| 1     | ⊕     Shortcut key/Input     Source (Kortkomman-     do/Ingångskälla)              | För välja en ingångskälla från listan över videosignaler<br>som kan anslutas till din bildskärm. |
| 2     | Shortcut key/Preset Modes (Kortkomman-<br>do/Förinställningslä-<br>gen)            | För att välja önskat färgläge från listan med<br>förinställda lägen.                             |
| 3     | Shortcut key/Bright-<br>ness/Contrast (Kort-<br>kommando/Ljusstyr-<br>ka/Kontrast) | För att komma åt justeringsreglagen för ljusstyrka<br>och kontrast.                              |
| 4     | l<br>Menu (Meny)                                                                   | För att starta huvudmenyn. Se Öppna OSD-menyn.                                                   |
| 5     | (х)<br>ОК                                                                          | För att avsluta menystartaren.                                                                   |
| Deell |                                                                                    |                                                                                                  |

42 | Använda bildskärmen

#### Använd navigeringsknapparna

När OSD-huvudmenyn är aktiv flyttar du joysticken för att konfigurera inställningarna genom att följa navigeringsknapparna som visas under OSD-menyn.

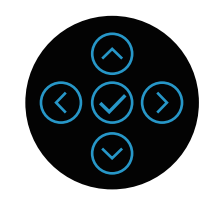

|   | Joystick      | Beskrivning                                                                                                 |
|---|---------------|----------------------------------------------------------------------------------------------------|
| 1 | Opp           | Använd <b>Upp</b> för att justera (öka) objekt i OSD-<br>menyn.                                             |
| 2 | Ned           | Använd <b>Ned</b> för att justera (minska) objekt i OSD-<br>menyn.                                          |
| 3 | ()<br>Vänster | För alla första nivåer i menylistan, avslutar/stänger<br><b>Vänster</b> -pilen OSD-menyn.                   |
| 4 | )<br>Höger    | För alla andra nivåer utom första nivån i menylistan,<br>kommer <b>Höger</b> -pilen att gå till nästa nivå. |
| 5 | ОК            | Tryck på joysticken för att bekräfta ditt val.                                                              |

DEL

#### Öppna OSD-menyn

OBS! Om du ändrar inställningarna och sedan antingen fortsätter till en annan meny eller stänger OSD-menyn sparar bildskärmen automatiskt ändringarna. Ändringarna sparas också om du ändrar inställningarna och sedan väntar tills OSD-menyn försvinner.

1. Välj 🖲 för att starta OSD-menyn och visa huvudmenyn.

| Deel | 2X Monitor          |   |   |
|------|---------------------|---|---|
| j (¢ | Brightness/Contrast | ن | • |
| Ŧ    | Auto Adjust         |   | ĩ |
| ÷    | ) Input Source      |   | ļ |
| 6    | 5 Color             |   |   |
| Ģ    | ] Display           |   |   |
| E    | Menu                |   |   |
| Ľ    | 7 Personalize       |   |   |
| 1    | ] Others            |   |   |
|      |                     |   |   |
|      |                     |   |   |

- 2. Tryck på riktningarna () och () för att växla mellan inställningsalternativen. När du flyttar från en ikon till en annan, markeras alternativet.
- 3. Tryck på riktningarna  $^{\bigodot}$  eller  $^{\bigodot}$  en gång för att aktivera det markerade alternativet.
- OBS! Riktningsknapparna (och OK-knappen) som visas kan variera beroende på vilken meny du har valt. Använd tillgängliga knappar för att göra ditt val.
  - 4. Tryck på riktningarna ⊘ och ⊘ för att välja önskad parameter.
  - 5. Tryck på  $^{\bigodot}$  och använd sedan riktningarna  $^{\bigodot}$  eller  $^{\bigodot}$  enligt anvisningarna i menyn, för att göra dina ändringar.
  - 6. Välj 🔇 för att återgå till huvudmenyn.

| lkon | Meny och<br>undermenyer    | Beskrivning                                                                                                    |  |  |  |  |  |
|------|----------------------------|----------------------------------------------------------------------------------------------------|--|--|--|--|--|
| ()   | Brightness/<br>Contrast    | Använd den här menyn för att aktivera justering av Brightness/Contrast (Ljusstyrka/kontrast).                                                                                                    |  |  |  |  |  |
|      | (Ljusstyrka/<br>Kontrast)  | Deau 2X Monitor                                                                                                    |  |  |  |  |  |
|      |                            | Impletness/Contrast       Impletness/Contrast         Implet Adjust       Impletness/Contrast         Impletness/Contrast       Impletness/Contrast         Impletness/Contrast       Impletness/Contrast         Impletness/Contrast       Impletness/Contrast         Impletness/Contrast       Impletness         Impletness/Contrast       Impletness         Impletness       75%         Impletness       75%         Impletness       75% |  |  |  |  |  |
|      |                            |                                                                                                    |  |  |  |  |  |
|      | Brightness<br>(Ljusstyrka) | Brightness (Ljusstyrka) justerar<br>bakgrundsbelysningens luminans.                                                                                                    |  |  |  |  |  |
| _    |                            | Tryck på riktningen $^{igodoldoldoldoldoldoldoldoldoldoldoldoldol$                                                                                                    |  |  |  |  |  |
|      | Contrast<br>(Kontrast)     | Justera <b>Brightness (Ljusstyrka)</b> först och justera sedan <b>Contrast (Kontrast)</b> om ytterligare justering är nödvändig.                                                                                                    |  |  |  |  |  |
|      |                            | tryck på riktningen $igodot$ för att öka kontrasten och på $igodot$ för att minska kontrasten (min. 0/max. 100).                                                                                                    |  |  |  |  |  |
|      |                            | Funktionen <b>Contrast (Kontrast)</b> justerar skillnaden<br>mellan mörker och ljus på bildskärmens skärm.                                                                                                    |  |  |  |  |  |

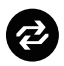

Auto Adjust (Autojustering)

Använd den här menyn för att aktivera **Auto Adjust** (Autojustering) (endast tillgängligt för VGA-ingång).

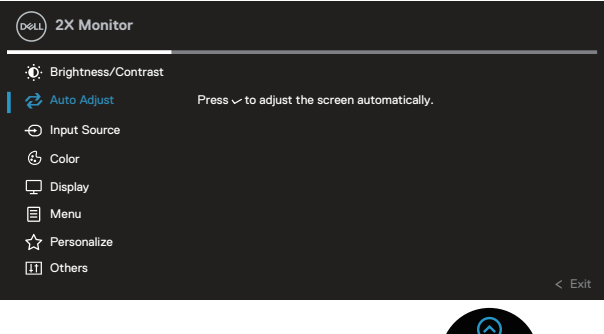

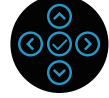

Auto Adjust (Autojustering) gör att bildskärmen kan anpassa sig själv till den inkommande videosignalen. Efter användning av Auto Adjust (Autojustering), kan du ställa in skärmen ytterligare genom att använda Pixel Clock (Pixelklocka) (Grov) och Phase (Fas) (Fin) under Display (Visning)-inställningarna.

**OBS!** I de flesta fallen ger **Auto Adjust (Autojustering)** den bästa bilden för din konfiguration.

OBS! Auto Adjust (Autojustering) är endast tillgängligt när du använder den analoga (VGA) kontakten.

# $\bigcirc$

#### Input Source (Ingångskälla)

Använd menyn **Input Source (Ingångskälla)** för att välja mellan olika videosignaler som kan vara anslutna till din bildskärm.

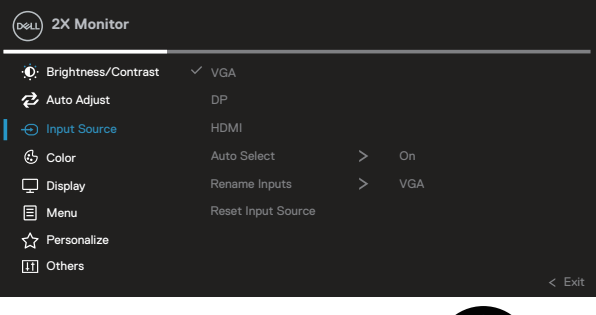

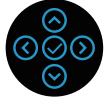

| VGA               | Välj <b>VGA</b> -ingång när du använder VGA-kontakten. Tryck  |  |  |  |  |
|-------------------|---------------------------------------------------------------|--|--|--|--|
|                   | på У för att välja VGA-ingångskällan.                         |  |  |  |  |
| DP                | Välj <b>DP</b> -ingång när du använder DisplayPort-kontakten. |  |  |  |  |
|                   | Tryck på 🛇 för att välja DP-ingångskällan.                    |  |  |  |  |
| HDMI              | Välj HDMI-ingång när du använder HDMI-kontakten.              |  |  |  |  |
|                   | Tryck på 🛇 för att välja HDMI-ingångskällan.                  |  |  |  |  |
| Auto Select (Välj | Välj Auto Select (Välj automatiskt) för att söka efter        |  |  |  |  |
| automatiskt)      | tillgängliga insignaler.                                      |  |  |  |  |
| Reset Input       |                                                               |  |  |  |  |
| Source (Byta      |                                                               |  |  |  |  |
| namn på           |                                                               |  |  |  |  |
| ingångar)         |                                                               |  |  |  |  |
| Reset Input       | Välj detta alternativ för att återställa                      |  |  |  |  |
| Source (Återställ | standardingångskällan.                                        |  |  |  |  |
| ingångskälla)     |                                                               |  |  |  |  |

| 6 | Color (Färg)                                | Använd Color (Färg) för att justera färginställningsläget.                                                                                                    |  |  |  |  |
|---|---------------------------------------------|----------------------------------------------------------------------------------------------------|--|--|--|--|
|   |                                             | Deal) 2X Monitor                                                                                                    |  |  |  |  |
|   |                                             | Imput Solution       Preset Modes       > Standard         Imput Color Format       > RGB         Imput Color Format       > RGB         Imput Source       Reset Color         Imput Source       Reset Color         Imput Source       Reset Color         Imput Source       Reset Color         Imput Source       Presonalize         Imput Source       Chirts |  |  |  |  |
|   |                                             |                                                                                                    |  |  |  |  |
| I | Preset Modes<br>(Förinställ-<br>ningslägen) | <ul> <li>Välj från en lista med förinställda färglägen.</li> <li>Standard: Läser in bildskärmens<br/>standardfärginställningar. Detta är ett<br/>förinställningsläge som är standard.</li> <li>Movie (Film): Läser in färginställningar som är<br/>perfekta för filmer.</li> </ul>                                                                                    |  |  |  |  |
|   |                                             | <ul> <li>Game (Spel): Läser in färginställningar som är<br/>idealiska för de flesta spel.</li> </ul>                                                                                                    |  |  |  |  |
|   |                                             | <ul> <li>Warm (Varm): Ökar f</li></ul>                                                                                                    |  |  |  |  |
|   |                                             | <ul> <li>Cool (Kall): Sänker f</li></ul>                                                                                                    |  |  |  |  |
|   |                                             | <ul> <li>Custom Color (Anpassad f</li></ul>                                                                                                    |  |  |  |  |

(D&LL

Tryck på riktningarna  $\bigcirc$  och  $\bigcirc$  för att justera de tre färgerna (R, G, B) och skapa ditt eget förinställda färgläge.

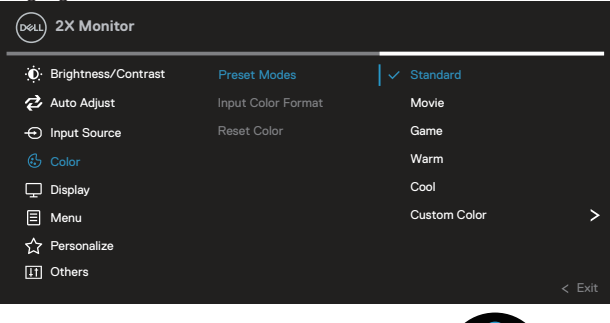

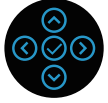

| Input Color<br>Format<br>(Format för<br>färginmatning) | Ger dig möjlighet a<br>• RGB: Välj det hä<br>ansluten till en da<br>kabel.                                                                                        | tt ställa in vide<br>r alternativet c<br>ator eller DVD- | oinmatningsläge<br>om din bildskärm<br>spelare via HDN | et till:<br>är<br>11- |
|--------------------------------------------------------|----------------------------------------------------------------------------------------------------|----------------------------------------------------------|--------------------------------------------------------|-----------------------|
|                                                        | <ul> <li>YCbCr (digital) / YPbPr (analog): Välj det här<br/>alternativet om din DVD-spelare endast stöder YCbCr<br/>(digital) / YPbPr (analog) utgång.</li> </ul> |                                                          |                                                        |                       |
|                                                        | Dest.) 2X Monitor                                                                                                    |                                                          |                                                        |                       |
|                                                        | ⊙ Brightness/Contrast                                                                                                    | Preset Modes                                             |                                                        |                       |
|                                                        | 🔁 Auto Adjust                                                                                                    |                                                          |                                                        |                       |
|                                                        | <ul> <li>Input Source</li> </ul>                                                                                                    |                                                          | YPbPr                                                  |                       |
|                                                        | 🕑 Color                                                                                                    |                                                          |                                                        |                       |
|                                                        | 🖵 Display                                                                                                    |                                                          |                                                        |                       |
|                                                        | E Menu                                                                                                    |                                                          |                                                        |                       |
|                                                        | A Personalize                                                                                                    |                                                          |                                                        |                       |

1 Others

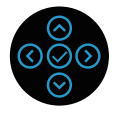

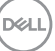

|   | Hue (Nyans)                            | Denna funktion kan skifta videobildens färg till grön eller lila. Detta används för att anpassa hudtonen. Använd $\bigotimes$ eller $\bigotimes$ för att justera nyansen från 0 till 100. |  |  |  |  |  |
|---|----------------------------------------|----------------------------------------------------------------------------------------------------|--|--|--|--|--|
|   |                                        | Tryck på 🛇 för att öka den gröna nyansen i videobilden.                                                                                                    |  |  |  |  |  |
|   |                                        | Tryck på 🛇 för att öka den lila nyansen i videobilden.                                                                                                    |  |  |  |  |  |
|   |                                        | OBS! Nyansjustering finns bara när du väljer läget Movie (Bio) och Game (Spel).                                                                                                    |  |  |  |  |  |
|   | Saturation<br>(Mättnad)                | Denna funktion kan justera färgmättnaden på videobilden. Använd $\bigodot$ eller $\boxdot$ för att justera mättnaden från 0 till 100.                                                     |  |  |  |  |  |
|   |                                        | Tryck på ⊘ för att öka videobildens monokroma<br>utseende.                                                                                                    |  |  |  |  |  |
|   |                                        | Tryck på <sup>⊙</sup> för att minska hur färgstark videobilden är.<br>Ø OBS! Mättnadsjustering finns bara när du                                                                          |  |  |  |  |  |
|   |                                        | väljer läget Movie (Bio) och Game (Spel).                                                                                                    |  |  |  |  |  |
|   | Reset Color<br>(Återställ färg)        | Återställer skärmens färginställningar till<br>fabriksinställningarna.                                                                                                    |  |  |  |  |  |
|   | Display (Skärm)                        | Använd Display (Skärm) för att justera bilden.                                                                                                    |  |  |  |  |  |
| e |                                        | OKL) 2X Monitor                                                                                                    |  |  |  |  |  |
|   |                                        | Image: Second state         Aspect Ratio         >         16 : 9           Image: Auto Adjust         Horizontal Position           Image: Input Source         Vertical Position        |  |  |  |  |  |
|   |                                        | € Color     Sharpness     > 50       □ Display     Pixel Clock       ■ Menu     Phase                                                                                                    |  |  |  |  |  |
|   |                                        | ☆ Personalize Response Time > Normal III Others Reset Display                                                                                                    |  |  |  |  |  |
|   |                                        | < Ext                                                                                                    |  |  |  |  |  |
|   | Aspect Ratio<br>(Bildförhållan-<br>de) | Justerar bildförhållandet till 16:9, 4:3 eller 5:4.                                                                                                    |  |  |  |  |  |

(D&LI

| Horizontal<br>Position<br>(Horisontellt<br>läge) | Använd $\bigotimes$ eller $\bigotimes$ för att justera bilden åt vänster eller<br>höger.<br>Minsta är '0' ( $\bigotimes$ ).                                                                                               |
|--------------------------------------------------|----------------------------------------------------------------------------------------------------|
|                                                  | Maximalt är '100' (⊘).                                                                                                    |
| Vertical<br>Position                             | Använd ⊘ eller ⊘ för att justera bilden uppåt eller<br>nedåt.                                                                                                    |
| (Vertikalt läge)                                 | Minsta är '0' (☉).                                                                                                    |
|                                                  | Maximalt är '100' (⊘).                                                                                                    |
|                                                  | <b>OBS!</b> Justering av <b>Horizontal Position (Horisontellt</b><br><b>läge)</b> och <b>Vertical Position (Vertikalt läge)</b> är endast<br>tillgängligt för VGA-ingång.                                                 |
| Sharpness<br>(Skärpa)                            | Denna funktion kan göra bilden skarpare eller mjukare.<br>Använd $\odot$ eller $\odot$ för att justera skärpan från 0 till 100.                                                                                           |
| Pixel Clock<br>(Pixelklocka)                     | Med <b>Phase (Fas)</b> och <b>Pixel Clock (Pixelklocka)</b> kan du justera din skärm efter dina önskemål.                                                                                                    |
|                                                  | Använd $igodot$ eller $igodot$ för att justera för bästa bildkvalitet.                                                                                                    |
| Phase (Fas)                                      | Om tillfredsställande resultat inte uppnås med hjälp<br>av <b>Phase (Fas)</b> -justering, använd <b>Pixel Clock</b><br>( <b>Pixelklocka)</b> (grov) justering och använd sedan <b>Phase</b><br>( <b>Fas)</b> (fin), igen. |
|                                                  | OBS! Justering av Pixel Clock (Pixelklocka) och<br>Phase (Fas) är endast tillgängligt för VGA-ingång.                                                                                                    |
| Response Time<br>(Svarstid)                      | Ger dig möjlighet att ställa in <b>Response Time (Svarstid)</b><br>till <b>Normal</b> eller <b>Fast (Snabb)</b> .                                                                                                    |
| Reset Display<br>(Återställ<br>skärm)            | Återställer alla visningsinställningar till<br>fabriksinställningarna.                                                                                                    |

#### Menu (Meny)

Ø

Välj detta alternativ för att justera OSD-menyns inställningar, t.ex. OSD-menyns språk, hur länge menyn blir kvar på skärmen osv.

| (  | Deall 2X Monitor   |  |  |
|----|--------------------|--|--|
|    | Dightness/Contrast |  |  |
|    | 🔁 Auto Adjust      |  |  |
|    | Input Source       |  |  |
|    | 🔂 Color            |  |  |
|    | 🖵 Display          |  |  |
| I. |                    |  |  |
|    | ☆ Personalize      |  |  |
|    | It Others          |  |  |
|    |                    |  |  |

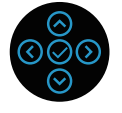

| Language<br>(Språk)                    | Språkalternativen ställer in OSD-menyn till ett av åtta<br>språk (engelska, spanska, franska, tyska, brasiliansk<br>portugisiska, ryska, förenklad kinesiska eller japanska).                                     |  |  |  |
|----------------------------------------|----------------------------------------------------------------------------------------------------|--|--|--|
| Rotation                               | Roterar OSD-menyn 90 grader moturs. Du kan justera menyn enligt din skärmrotation.                                                                                                    |  |  |  |
| Transparency<br>(Genomskinlig-<br>het) | Välj det här alternativet för att ändra menyns<br>genomskinlighet genom att trycka på riktningarna ⊙<br>och ⊙ från 0 till 100.                                                                                    |  |  |  |
| Timer                                  | OSD hold time (OSD-menyns spärrtid): Ställer in<br>hur länge OSD-menyn skall förbli aktiv efter senaste<br>knapptryckningen.                                                                                      |  |  |  |
|                                        | Använd ⊘ eller ⊗ för att justera skjutreglaget i<br>intervaller om 1 sekund, från 5 till 60 sekunder.                                                                                                    |  |  |  |
| Lock (Lås)                             | Kontrollerar användarens åtkomst till justeringar. Du<br>kan välja något av följande: Menu Button (Menyknapp),<br>Power Button (Strömknapp), Menu + Power Buttons<br>(Meny + Strömknappar), Disable (Inaktivera). |  |  |  |
| Reset Menu<br>(Återställ<br>meny)      | Återställ alla inställningar för OSD-menyn till<br>fabriksinställningsvärdena.                                                                                                    |  |  |  |

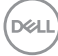

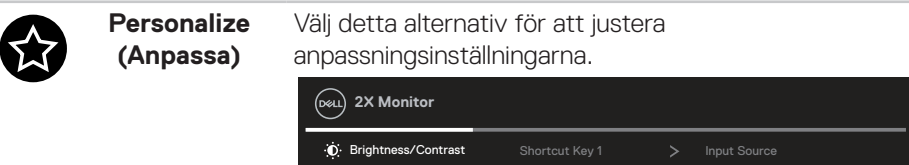

|   | 🔁 Auto Adjust |  |   |        |
|---|---------------|--|---|--------|
|   | Input Source  |  |   |        |
|   | 🖒 Color       |  |   |        |
|   | 🖵 Display     |  |   |        |
|   | E Menu        |  |   |        |
| L | ☆ Personalize |  |   |        |
|   | ↓↑ Others     |  |   |        |
|   |               |  |   | < Exit |
|   |               |  | _ |        |

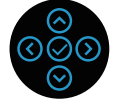

Shortcut Key 1 (Kortkommando 1) Shortcut Key 2 (Kortkommando 2) Shortcut Key 3 (Kortkommando 3) Ger dig möjlighet att välja en funktion från Preset Modes (Förinställda lägen), Brightness/Contrast (Ljusstyrka/Kontrast), Auto Adjust (Autojustering), Input Source (Ingångskälla), Aspect Ratio (Bildförhållande), Rotation, Display Info (Visa information) och ställa in som ett kortkommando.

| Deal) 2X Monitor      |                |                     |   |
|-----------------------|----------------|---------------------|---|
| • Brightness/Contrast | Shortcut Key 1 | ✓ Preset Modes      | > |
| 🔁 Auto Adjust         |                | Brightness/Contract |   |
| Input Source          |                | Auto Adjust         |   |
| 🖒 Color               |                | Input Source        | > |
| 🖵 Display             |                | Aspect Ratio        |   |
| E Menu                |                | Rotation            |   |
| ☆ Personalize         |                | Display Info        |   |
| 1 Others              |                |                     |   |
|                       |                |                     |   |
|                       |                |                     |   |

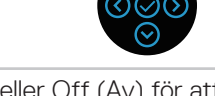

Power ButtonStäll in strömindikatorn On (På) eller Off (Av) för attLED (Strömbry-<br/>tarindikator)spara energi.

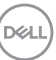

| USB                                                   | Aktivera eller inak<br>vänteläge.                                                                                            | tivera USB-fur                      | nktio       | onen i bildskärmens            |
|-------------------------------------------------------|----------------------------------------------------------------------------------------------------|-------------------------------------|-------------|--------------------------------|
| Reset<br>Personalization<br>(Återställ<br>anpassning) | Återställer alla ins<br><b>(Anpassa)</b> till star                                                                           | tällningar unde<br>ndardinställning | r m<br>garr | enyn <b>Personalize</b><br>na. |
| Others (Övrigt)                                       | Välj det här alternativet för att justera OSD-<br>inställningarna, till exempel DDC/CI, LCD-konditionering<br>och så vidare. |                                     |             |                                |
|                                                       |                                                                                                    | Display Info                        |             | Select 🗸                       |
|                                                       | Auto Adjust                                                                                                    | DDC/CI                              |             | On                             |
|                                                       | <ul> <li>Input Source</li> </ul>                                                                                             | LCD Conditioning                    |             | Off                            |
|                                                       | (S Color                                                                                                    |                                     |             | XXXXXXXX                       |
|                                                       | 🖵 Display                                                                                                    |                                     |             |                                |
|                                                       | E Menu                                                                                                    |                                     |             | ENERGY STAR®                   |
|                                                       | ☆ Personalize                                                                                                    |                                     |             |                                |
|                                                       | <u>↓†</u> Others                                                                                                    |                                     |             | < Exit                         |
|                                                       |                                                                                                    |                                     |             |                                |
| Display<br>Info (Visa<br>information)                 | Visar bildskärmen                                                                                                    | s aktuella instä                    | illnir      | ngar.                          |

(Dell

| DDC/CI | <b>DDC/CI</b> (display data channel/command interface)<br>gör det möjligt att justera bildskärmens parametrar<br>(ljusstyrka, färgbalans osv.) via programvara på datorn.<br>Funktionen kan inaktiveras genom att välja <b>Off (Av)</b> .<br>Aktivera denna funktion genom att välja På för<br>bästa användarupplevelse och optimal prestanda för<br>bildskärmen. |  |           |  |
|--------|----------------------------------------------------------------------------------------------------|--|-----------|--|
|        | Deal 2X Monitor                                                                                                    |  |           |  |
|        | Brightness/Contrast                                                                                                    |  |           |  |
|        | 🔁 Auto Adjust                                                                                                    |  | on ∫ ✓ On |  |
|        | - Input Source                                                                                                    |  | Off       |  |
|        | 🔂 Color                                                                                                    |  |           |  |
|        | 🖵 Display                                                                                                    |  |           |  |
|        | 🗐 Menu                                                                                                    |  |           |  |
|        | ☆ Personalize                                                                                                    |  |           |  |
|        | ↓† Others                                                                                                    |  | < Exit    |  |
|        |                                                                                                    |  |           |  |

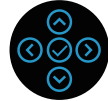

| LCD<br>Conditioning<br>(LCD-<br>konditionering) | Bidrar till att förhindra bildkvarhållning. Beroende<br>på graden av bildkvarhållning, kan det ta lite tid för<br>programmet att köra. Starta LCD-konditionering, välj På.                                 |
|-------------------------------------------------|----------------------------------------------------------------------------------------------------|
| Service Tag<br>(Servicetagg)                    | Visa numret på skärmens servicetagg. Servicetaggen är<br>en unik alfanumerisk identitetskod som gör det möjligt<br>för Dell att identifiera produktspecifikationerna och<br>komma åt garantiinformationen. |
|                                                 | OBS! Servicetaggen är även tryckt på en eti-<br>kett på baksidan av skalet.                                                                                                    |
| Reset Others<br>(Återställ<br>Övrigt)           | Återställ alla inställningar under inställningsmenyn för<br>Övrigt till fabriksinställningsvärdena.                                                                                                    |

| Factory Reset<br>(Fabriksåter-<br>ställning) | Återställ alla förinställningsvärden till<br>fabriksinställningarna.<br>Det här är också inställningarna för ENERGY STAR®-<br>tester. |                  |   | I<br>ENERGY STAR®- |
|----------------------------------------------|----------------------------------------------------------------------------------------------------|------------------|---|--------------------|
|                                              | Deal 2X Monitor                                                                                                    |                  |   |                    |
|                                              |                                                                                                    | Display Info     |   | Select 🗸           |
|                                              | 🔁 Auto Adjust                                                                                                    | DDC/CI           | > | On                 |
|                                              | - Input Source                                                                                                    | LCD Conditioning | > | Off                |
|                                              | 🔂 Color                                                                                                    | Service Tag      |   | XXXXXXX            |
|                                              | 🖵 Display                                                                                                    | Reset Others     |   |                    |
|                                              | 🗐 Menu                                                                                                    |                  |   | ENERGY STAR®       |
|                                              | ☆ Personalize                                                                                                    |                  |   |                    |
|                                              | <b>↓</b> ↑ Others                                                                                                    |                  |   | < Exit             |
|                                              |                                                                                                    |                  |   | ©<br>©<br>©<br>©   |

OBS! Bildskärmen har en inbyggd funktion för att automatiskt kalibrera ljusstyrkan för att kompenserad för åldrande LED.

#### Lås för meny och strömknapp

Hindrar användare från att komma åt eller ändra OSD-menyns inställningar på skärmen.

Låsinställningen för menyn och strömk nappen är inaktiverad som standard.

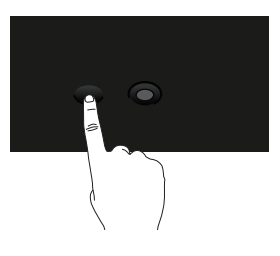

För att komma åt låsmenyn, håll ned riktningen Upp eller Ned eller Vänster eller Höger i fyra sekunder. En låsmeny öppnas i nedre vänstra hörnet på skärmen.

OBS! Låsmenyn kan öppnas genom att använda denna metod när knapparna Menu (Meny) och Power (Ström) är i olåst läge.

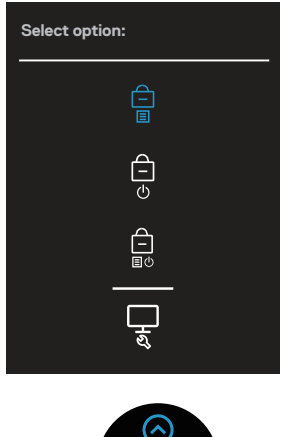

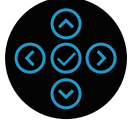

För att komma åt upplåsningsmenyn, tryck och håll ned riktningen Upp eller Ned

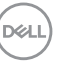

eller Vänster eller Höger i fyra sekunder. En upplåsningsmeny öppnas i nedre högra hörnet på skärmen.

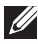

OBS! Upplåsningsmenyn kan öppnas när knapparna Menu (Meny) och Power (Ström) är i låst läge.

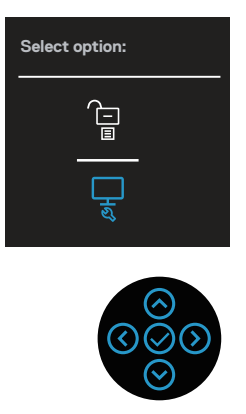

Det finns tre låsalternativ.

|   | Meny                                                 | Beskrivning                                                                                                    |
|---|------------------------------------------------------|----------------------------------------------------------------------------------------------------|
| 1 | Menu Buttons<br>(Menyknappar)<br>–<br>E              | När man väljer knapparna <b>Menu Buttons</b><br>(Menyknappar) kan OSD-menyinställningarna inte<br>ändras. Alla knappar är låsta utom strömknappen. |
| 2 | Power Button<br>(Strömknapp)                         | När man väljer <b>Power Button (Strömknapp)</b> kan skärmen inte stängas av med strömknappen.                                                      |
| 3 | Menu + Power<br>Buttons (Meny +<br>strömknapp)<br>Et | När man väljer <b>Menu + Power Buttons (Meny + strömknapp)</b> kan OSD-menyinställningarna inte ändras och strömknappen är låst.                   |
| 4 | Inbyggd diagnostik                                   | Se Inbyggd diagnostik för mer information.                                                                                                    |

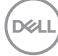

#### OBS! För att komma till Lås- eller Lås upp-menyn håller du ned riktningen Upp eller Ned eller Vänster eller Höger i fyra sekunder.

I följande scenarier visas 📋 -ikonen i mitten på skärmen:

- När du trycker på riktningen Upp eller Ned eller Vänster eller Höger. Detta indikerar att OSD-menyknapparna är i låst läge.
- När du trycker på strömknappen. Detta indikerar att strömknappen är i låst läge.
- När du trycker på Upp eller Ned eller vänster eller Höger eller på strömknappen. Detta indikerar att OSD-menyknapparna och strömknappen är i låst läge.

#### Låsa upp OSD-menyn och strömknappen:

- 1. Tryck och håll ned Upp eller Ned eller Vänster eller Höger i fyra sekunder. Upplösningsmenyn öppnas.
- 2. Välj upplåsningsikonen 🖻 för att låsa upp knapparna på skärmen.

D&L

#### OSD-varningsmeddelanden

När bildskärmen inte stödjer ett speciellt upplösningsläge visas följande meddelande:

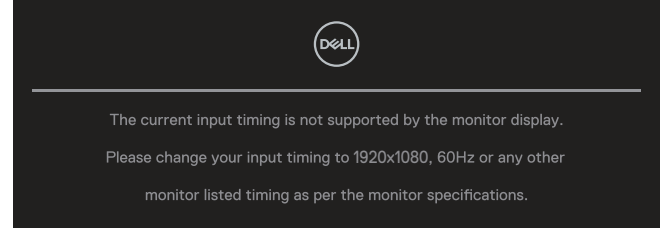

Detta betyder att bildskärmen inte kan synkronisera med signalen som kommer från datorn. Se Bildskärmsspecifikationer för de horisontella och vertikala frekvensområden som är adresserbara av denna bildskärm. Rekommenderat läge är **1920 × 1080**.

#### OBS! Meddelandet kan vara något annorlunda beroende på den anslutna insignalen.

Du kommer att se följande meddelande innan **DDC/CI**-funktionen inaktiveras:

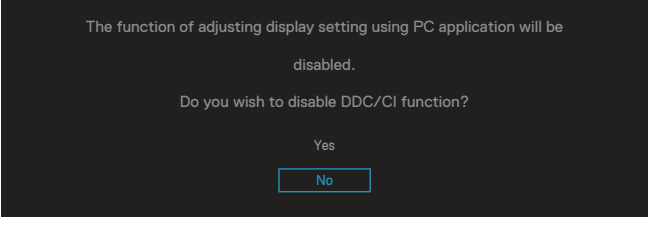

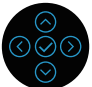

Du kommer att se följande meddelande innan Lock (Lås)-funktionen aktiveras:

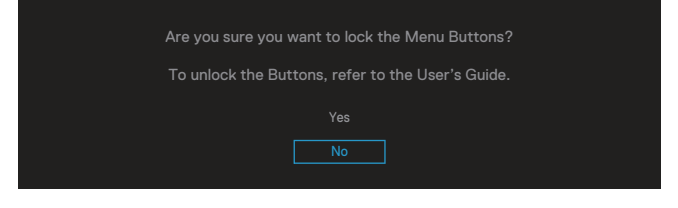

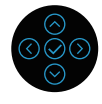

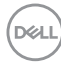

När bildskärmen går in i energisparläge visas följande meddelande:

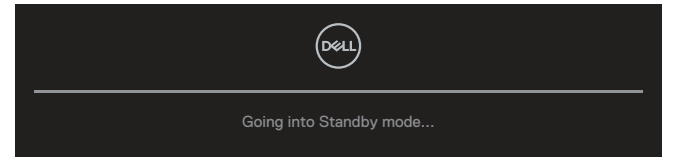

Aktivera datorn och väck bildskärmen för att få åtkomst till OSD-menyn.

OBS! Meddelandet kan vara något annorlunda beroende på den anslutna insignalen.

Om antingen VGA-, HDMI- eller DisplayPort-kabeln inte är ansluten, visas en flytande dialogruta som nedan. Bildskärmen övergår till vänteläget efter 4 minuter om den lämnas i detta läge.

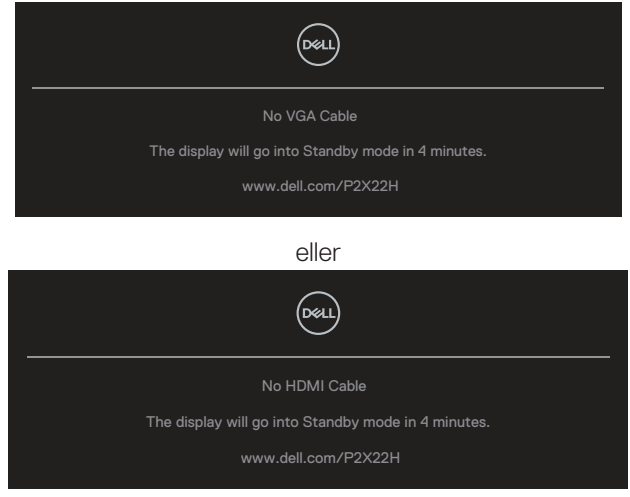

eller

Del

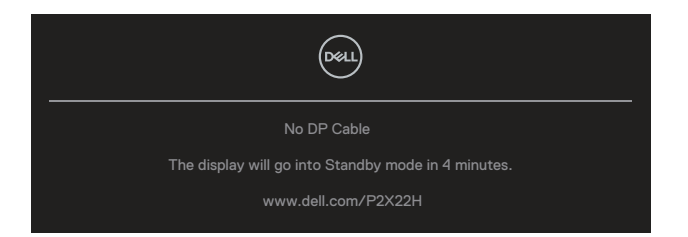

#### OBS! Meddelandet kan vara något annorlunda beroende på den anslutna insignalen.

Rutan med varningsmeddelande nedan gäller **Brightness (Ljusstyrka)** första gången användaren justerar ljusstyrkan över standardnivån.

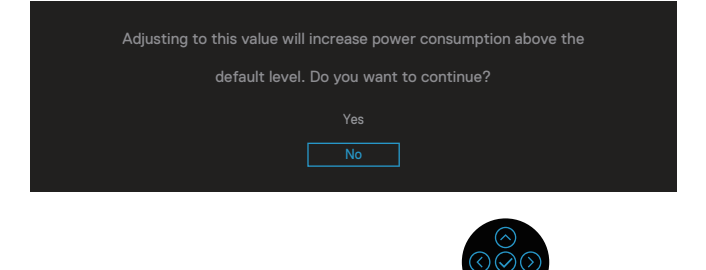

När Factory Reset (Fabriksåterställning) väljs visas följande meddelande:

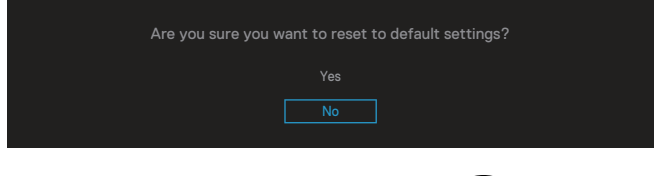

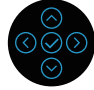

DEL

När du väljer Yes (Ja) för att återställa till standardinställningarna visas följande meddelande:

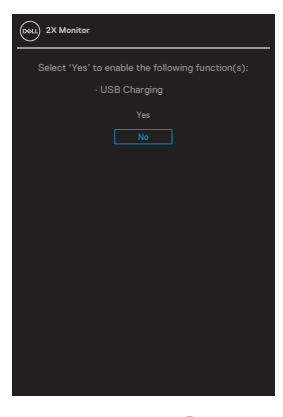

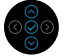

Se Felsökning för mer information.

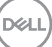

## Ställa in den maximala upplösningen

Ställa in den maximala upplösningen för bildskärmen:

I Windows 7, Windows 8, Windows 8.1:

- 1. För Windows 8 och Windows 8.1 enbart, välj skrivbordsrutan för att ändra till klassiskt skrivbord.
- 2. Högerklicka på skrivbordet, och klicka på Screen Resolution (Skärmupplösning).
- 3. Klicka på skärmupplösningens rullgardinsmeny och välj **1920 x 1080**.
- 4. Klicka på OK.

I Windows 10 och Windows 11:

- Högerklicka på skrivbordet och klicka på Display settings (Bildskärmsinställningar).
- 2. Om du har mer än en bildskärm ansluten ska du välja P2X22H.
- 3. Klicka på rullgardinslistan Upplösning och välj **1920 x 1080**.
- 4. Klicka på Keep changes (Behåll ändringarna).

Ser du inte **1920 × 1080** som ett alternativ, kan du behöva uppdatera grafikdrivrutinen. Beroende på vilken dator du har, ska du utföra någon av följande procedurer:

Har du en stationär eller bärbar Dell-dator:

Gå till **www.dell.com/support**, öppna datorns servicetagg och ladda ned den senaste drivrutinen för ditt grafikkort.

Använder du någon annan dator än Dell (bärbar eller stationär):

- Gå till supportwebbplatsen för din dator och ladda ned den senaste grafikdrivrutinen.
- Gå till webbplatsen för grafikkortet och ladda ned de senaste grafikdrivrutinerna.

### Använda lutning, vridning och vertikal förlängning

OBS! Följande instruktioner gäller endast för stativet som medföljde din bildskärm. Om du använder ett stativ som du har köpt någon annanstans, följ instruktionerna som medföljde det stativet.

#### Lutning, vridning

Med stativet fäst på bildskärmen kan du luta och vrida bildskärmen för den mest bekväma betraktningsvinkeln.

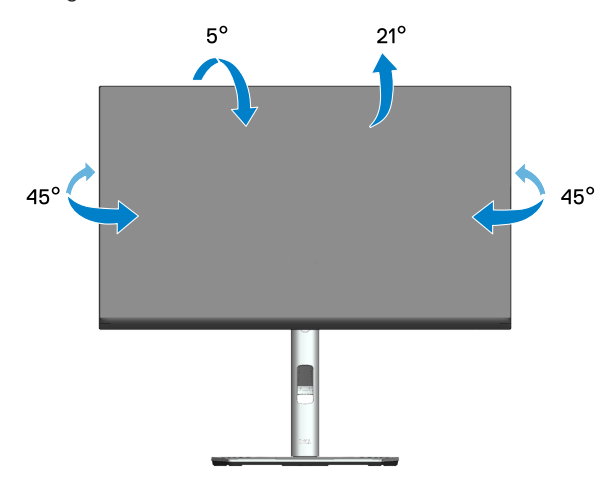

OBS! Stativet tas bort när bildskärmen levereras från fabriken.

#### Vertikal förlängning

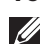

OBS! Stativet kan förlängas vertikalt upp till 150 mm.

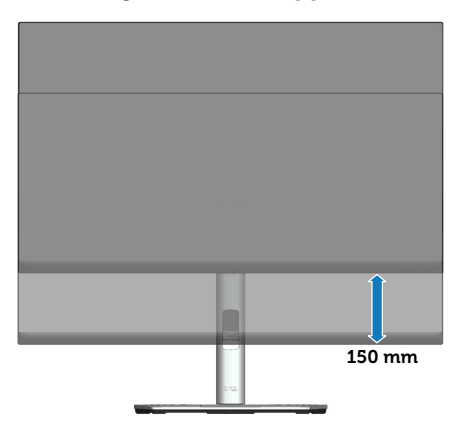

DELI

#### Rotera bildskärmen

Innan du roterar bildskärmen bör den vara helt vertikalt utdragen (vertikal förlängning) och helt lutad uppåt för att undvika att träffa bildskärmens nedre kant.

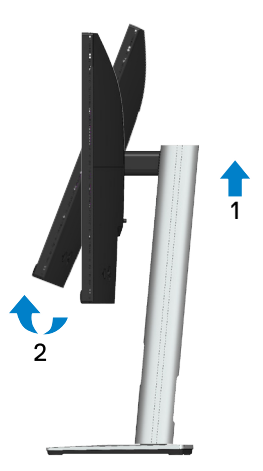

**Rotera medurs** 

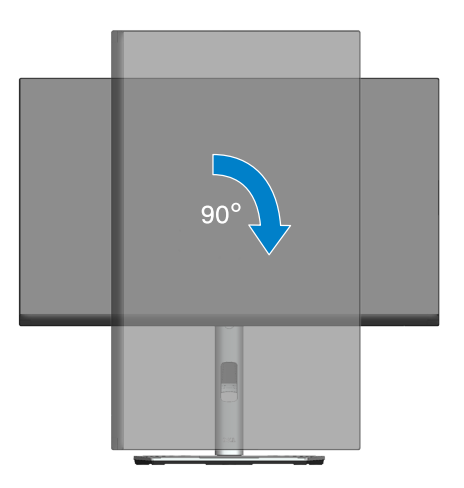

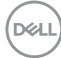

#### **Rotera moturs**

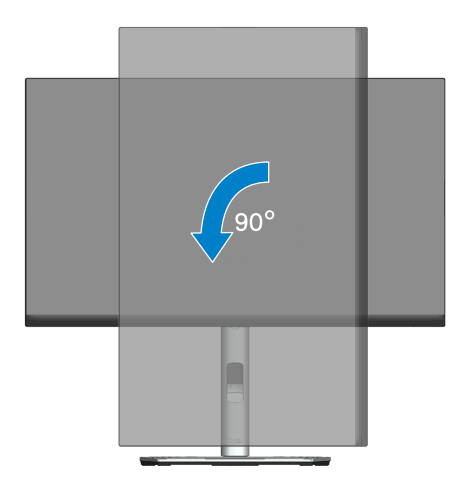

- OBS! För att använda rotationsfunktionen (liggande kontra stående) med din Dell-dator behöver du en uppdaterad grafikdrivrutin som inte medföljer den här bildskärmen. För att ladda ner grafikdrivrutinen, gå till www.dell.com/support och se avsnittet Download (Ladda ner) för Video Drivers (Videodrivrutiner) för senaste drivrutinsuppdateringar.
- OBS! När du är i stående visningsläge kan du uppleva prestandaförsämring i grafikintensiva applikationer (3D-spel och så vidare).

#### Justera inställningarna för rotation på ditt system

När du har roterat din skärm måste du slutföra proceduren nedan för att justera inställningarna för rotation på ditt system.

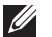

#### OBS! Om du använder bildskärmen med en dator som inte är från Dell måste du gå till webbplatsen för grafikdrivrutiner eller datortillverkarens webbplats för information om hur du roterar innehållet på skärmen.

Så här justerar du inställningarna för rotation:

- 1. Högerklicka på skrivbordet och klicka på **Properties (Egenskaper)**.
- 2. Välj Settings (Inställningar) och klicka på Advanced (Avancerat).
- 3. Om du har ett ATI-grafikkort, välj fliken **Rotation** och ställ in önskad rotation.
- 4. Om du har ett NVIDIA-grafikkort klickar du på fliken **NVIDIA** och i den vänstra kolumnen väljer du **NVRotate** och välj sedan önskad rotation.
- Om du har ett Intel<sup>®</sup>-grafikkort väljer du Intel, klickar på fliken Graphic Properties (Grafikegenskaper), välj Rotation och ange sedan önskad rotation.
- OBS! Om du inte ser rotationsalternativet eller om det inte fungerar korrekt, gå till www.dell.com/support och ladda ner den senaste drivrutinen för ditt grafikkort.

# Felsökning

A VARNING: Innan du påbörjar någon av procedurerna i detta avsnitt, följ Säkerhetsanvisningar.

# Self-Test (Självtest)

Bildskärmen har en självtestfunktion som ger dig möjlighet att kontrollera om bildskärmen fungerar som den ska. Om bildskärmen och datorn är rätt anslutna, men bildskärmens skärm förblir svart, kör då bildskärmens självtest genom att utföra följande steg:

- 1. Stäng av både datorn och bildskärmen.
- 2. Koppla ifrån alla videokablar från bildskärmen. På så vis behöver datorn inte blandas in.
- 3. Starta bildskärmen.

Den flytande dialogrutan kommer visas på skärmen (mot svart bakgrund) om bildskärmen inte känner av en videosignal och fungerar korrekt. Under självtestläget förblir strömindikatorn vitt. Beroende på vald ingång rullar en av dialogrutorna nedan kontinuerligt över skärmen.

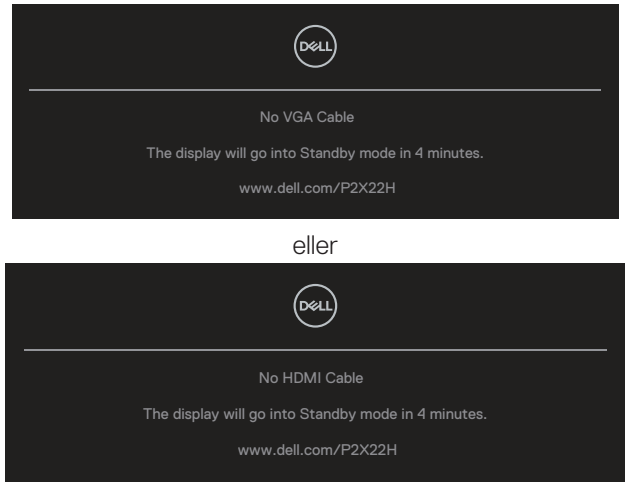

eller

Del

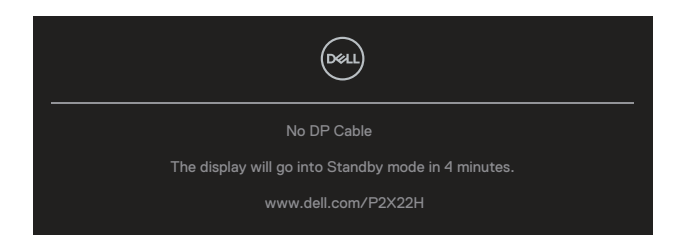

- 4. Denna ruta visas också under normal drift, om videokabeln är frånkopplad eller skadad.
- 5. Stäng av bildskärmen och anslut videokabeln igen. Starta därefter datorn och bildskärmen.

Om din skärm förblir tom efter att du har använt den tidigare proceduren, kontrollera din videostyrenhet och dator, eftersom din bildskärm fungerar som den ska.

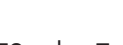

# Inbyggd diagnostik

Bildskärmen har ett inbyggt diagnostiskt verktyg som hjälper dig att avgöra om något problem du har med skärmen är ett inneboende problem med bildskärmen eller med datorn och videokortet.

Köra den inbyggda diagnostiken:

- 1. Se till att skärmen är ren (inga dammpartiklar på skärmens yta).
- 2. Flytta och håll kvar joysticken upp/ner/vänster/höger cirka 4 sekunder tills en popup-meny visas.

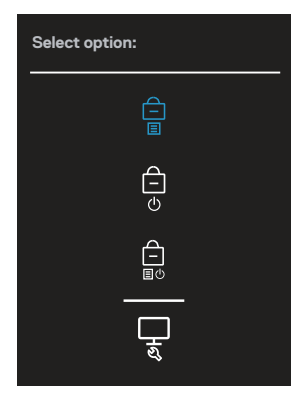

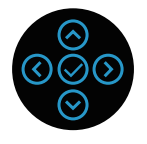

3. Flytta joysticken för att markera diagnosikonen 🙀 och tryck sedan på joysticken för att bekräfta. Ett grått testmönster visas.

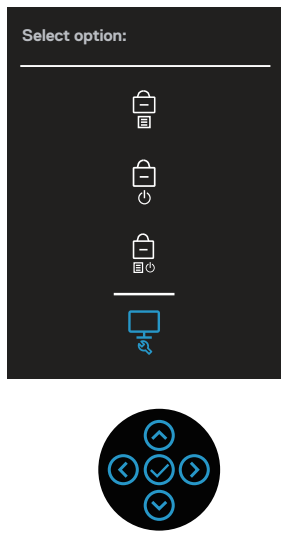

- 4. Undersök försiktigt om något är onormalt med skärmen.
- 5. Tryck på joysticken för att ändra testmönstren.
- 6. Upprepa steg 4 och 5 för att inspektera visningen på skärmen i rött, grönt, blått, svart, vitt och textskärmar.
- 7. Tryck på joysticken för att avsluta diagnosprogrammet.
### Vanliga problem

Följande tabell innehåller allmän information om vanliga bildskärmsproblem som du kan stöta på, och möjliga lösningar:

| Vanliga symp-<br>tom                   | Möjliga lösningar                                                                                              |  |  |
|----------------------------------------|----------------------------------------------------------------------------------------------------|--|--|
| Ingen video/strö-<br>mindikator släckt | Kontrollera att videokabeln mellan bildskärmen och datorn är riktigt anslutna och sitter stadigt.              |  |  |
|                                        | <ul> <li>Verifiera att strömutgången fungerar som den ska med<br/>någon annan elektrisk utrustning.</li> </ul> |  |  |
|                                        | <ul> <li>Se till att strömknappen är intryckt.</li> </ul>                                                      |  |  |
|                                        | <ul> <li>Kontrollera att rätt ingångskälla har valts via menyn Input<br/>Source (Ingångskälla).</li> </ul>     |  |  |
| Ingen video/strö-<br>mindikator tänd   | <ul> <li>Ökning av ljusstyrka och kontrast styrs via OSD:n.</li> </ul>                                         |  |  |
|                                        | <ul> <li>Utför bildskärmens självtestfunktion.</li> </ul>                                                      |  |  |
|                                        | <ul> <li>Kontrollera om poler är brutna eller böjda i videokabelns<br/>kontakt.</li> </ul>                     |  |  |
|                                        | <ul> <li>Kör den inbyggda diagnostiken.</li> </ul>                                                             |  |  |
|                                        | <ul> <li>Kontrollera att rätt ingångskälla har valts via menyn Input<br/>Source (Ingångskälla).</li> </ul>     |  |  |
| Dålig fokus                            | • Ta bort videoförlängningskablar.                                                                             |  |  |
|                                        | <ul> <li>Återställ bildskärmen till Factory Settings</li> </ul>                                                |  |  |
|                                        | (Fabriksinställningar) (Factory Reset                                                                          |  |  |
|                                        | (Fabriksäterstallning)).                                                                                       |  |  |
|                                        | Andra videoupplösningen till rätt bildförhållande.                                                             |  |  |
| Skakig/instabil<br>video               | <ul> <li>Aterställ bildskärmen till Factory Settings<br/>(Fabriksinställningar) (Factory Reset</li> </ul>      |  |  |
|                                        | (Fabriksåterställning))                                                                                        |  |  |
|                                        | <ul> <li>Kontrollera miljöförhållanden</li> </ul>                                                              |  |  |
|                                        | <ul> <li>Flytta bildskärmen och testa i ett annat rum.</li> </ul>                                              |  |  |

Dell

| Pixlar saknas                      | <ul> <li>Kör på/av i cykler.</li> </ul>                                                                                                    |
|------------------------------------|----------------------------------------------------------------------------------------------------|
|                                    | <ul> <li>Pixel som är permanent av är en naturlig defekt som kan<br/>inträffa i LCD-teknik.</li> </ul>                                                  |
|                                    | <ul> <li>För mer information om Dells bildskärmskvalitet och<br/>pixelpolicy, se Dells supportwebplats på:<br/>www.dell.com/pixelguidelines.</li> </ul> |
| Fastnade pixlar                    | <ul> <li>Kör på/av i cykler.</li> </ul>                                                                                                    |
|                                    | <ul> <li>Pixel som är permanent av är en naturlig defekt som kan<br/>inträffa i LCD-teknik.</li> </ul>                                                  |
|                                    | <ul> <li>För mer information om Dells bildskärmskvalitet och<br/>pixelpolicy, se Dells supportwebplats på:<br/>www.dell.com/pixelguidelines.</li> </ul> |
| Problem med<br>ljusstyrka          | <ul> <li>Återställ bildskärmen till Factory Settings<br/>(Fabriksinställningar) (Factory Reset<br/>(Fabriksåterställning)).</li> </ul>                  |
|                                    | · Öka ljusstyrka och kontrast styrs via OSD:n.                                                                                                    |
| Geometrisk för-<br>vrängning       | <ul> <li>Återställ bildskärmen till Factory Settings<br/>(Fabriksinställningar) (Factory Reset<br/>(Fabriksåterställning)).</li> </ul>                  |
|                                    | <ul> <li>Horisontell och vertikal justering styrs via OSD:n.</li> </ul>                                                                                 |
| Horisontella/ver-<br>tikala linjer | <ul> <li>Återställ bildskärmen till Factory Settings<br/>(Fabriksinställningar) (Factory Reset<br/>(Fabriksåterställning)).</li> </ul>                  |
|                                    | <ul> <li>Utför bildskärmens självtestfunktion och bestäm om linjerna<br/>också är i självtestläget.</li> </ul>                                          |
|                                    | <ul> <li>Kontrollera om poler är brutna eller böjda i videokabelns<br/>kontakt.</li> </ul>                                                              |
|                                    | <ul> <li>Kör den inbyggda diagnostiken.</li> </ul>                                                                                                    |
| Synkroniserings-<br>problem        | <ul> <li>Återställ bildskärmen till Factory Settings<br/>(Fabriksinställningar) (Factory Reset<br/>(Fabriksåterställning)).</li> </ul>                  |
|                                    | <ul> <li>Utför bildskärmens självtestfunktion för att bestämma om<br/>störningarna på skärmen visas i självtestläget.</li> </ul>                        |
|                                    | <ul> <li>Kontrollera om poler är brutna eller böjda i videokabelns<br/>kontakt.</li> </ul>                                                              |
|                                    | • Starta om datorn i det säkra läget                                                                                                    |

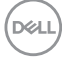

| Säkerhetsrelate-                                                                          | <ul> <li>Utför inte några felsökningssteg.</li> </ul>                                                                                                    |
|-------------------------------------------------------------------------------------------|----------------------------------------------------------------------------------------------------|
| rade problem                                                                              | <ul> <li>Kontakta genast Dell.</li> </ul>                                                                                                    |
| Periodiskt åter-<br>kommande<br>problem                                                   | Kontrollera att videokabeln mellan bildskärmen och datorn är riktigt anslutna och sitter stadigt.                                                                                                    |
|                                                                                           | <ul> <li>Återställ bildskärmen till Factory Settings<br/>(Fabriksinställningar) (Factory Reset<br/>(Fabriksåterställning)).</li> </ul>                                                                                               |
|                                                                                           | <ul> <li>Utför bildskärmens självtestfunktion för att bestämma om<br/>det återkommande problem visas i självtestläget.</li> </ul>                                                                                                    |
| Saknar färg                                                                               | <ul> <li>Utför bildskärmens självtestfunktion.</li> </ul>                                                                                                    |
|                                                                                           | <ul> <li>Kontrollera att videokabeln mellan bildskärmen och datorn är<br/>riktigt anslutna och sitter stadigt.</li> </ul>                                                                                                    |
|                                                                                           | <ul> <li>Kontrollera om poler är brutna eller böjda i videokabelns<br/>kontakt.</li> </ul>                                                                                                    |
| Fel färg                                                                                  | <ul> <li>Ändra Color Setting Mode (Färginställningsläge) i Color<br/>(Färg)-inställningarna till Graphics (Grafik) eller Video<br/>beroende på användningen.</li> </ul>                                                              |
|                                                                                           | <ul> <li>Prova olika Preset Modes (Förinställningslägen) i Color<br/>(Färg)-inställningarna. Justera R/G/B-värdet i Custom<br/>Color (Anpassa färg) i Color (Färg)-inställningarna.</li> </ul>                                       |
|                                                                                           | Ändra Input Color Format (Färgformat för indata)<br>till RGB eller YCbCr (digital)/YPbPr (analog) i Color<br>(Färg)-inställningarna.                                                                                                 |
|                                                                                           | <ul> <li>Kör den inbyggda diagnostiken.</li> </ul>                                                                                                    |
| Bildkvarhållning<br>från en statisk<br>bild blir kvar på<br>bildskärmen<br>under lång tid | <ul> <li>Ställ in skärmen så den stängs av när skärmen har varit<br/>overksam några minuter. De kan justeras i Windows Power<br/>Options (Inställningar för energialternativ) eller Mac Energy<br/>Saver (Energisparare).</li> </ul> |
|                                                                                           | • Använd alternativt en dynamiskt föränderlig skärmsläckare.                                                                                                    |
| Videoavbildning<br>eller översväng-<br>ning                                               | <ul> <li>Ändra Response Time (Svarstid) i menyn Display<br/>(Visning) till Normal, eller Fast (Snabb) beroende på din<br/>applikation och användning.</li> </ul>                                                                     |

### Produktspecifika problem

| Specifika symp-<br>tom                                          | Möjliga lösningar                                                                                                    |
|-----------------------------------------------------------------|----------------------------------------------------------------------------------------------------|
| Skärmbilden är för<br>liten                                     | <ul> <li>Kontrollera inställningen av Aspect Ratio<br/>(Bildförhållande) i menyn Display (Visning).</li> </ul>                                                                                                    |
|                                                                 | <ul> <li>Återställ bildskärmen till Factory Settings<br/>(Fabriksinställningar) (Factory Reset<br/>(Fabriksåterställning)).</li> </ul>                                                                              |
| Det går inte att<br>justera bildskärmen                         | <ul> <li>Stäng av bildskärmen, koppla ifrån elkabeln, sätt i den igen<br/>och starta bildskärmen.</li> </ul>                                                                                                    |
| med joysticken                                                  | <ul> <li>Kontrollera om OSD-menyn är låst. Om ja, flytta och håll<br/>kvar joysticken upp/ner/vänster/höger i 4 sekunder för<br/>att låsa upp (för mer information, se Lås för meny och<br/>strömknapp).</li> </ul> |
| Ingen ingångssignal<br>när man trycker på<br>användarkontroller | <ul> <li>Kontrollera signalkällan. Kontrollera att datorn inte är i<br/>vänteläge genom att röra musen eller tryck på någon<br/>tangent på tangentbordet.</li> </ul>                                                |
|                                                                 | <ul> <li>Kontrollera att videokabeln är riktigt ansluten. Koppla ifrån<br/>och återanslut videokabeln vid behov.</li> </ul>                                                                                         |
|                                                                 | Aterställ datorn eller videospelaren.                                                                                                    |
| Bilden fyller inte<br>upp hela skärmen                          | <ul> <li>På grund DVD-skivornas olika videoformat (bildförhållande)<br/>kan bildskärmen visa i helskärm.</li> </ul>                                                                                                 |
|                                                                 | <ul> <li>Kör den inbyggda diagnostiken.</li> </ul>                                                                                                    |

### USB-specifika problem (Universal Serial Bus)

| Specifika symp-<br>tom            | Möjliga lösningar                                                                                                    |
|-----------------------------------|----------------------------------------------------------------------------------------------------|
| USB-gränssnittet<br>fungerar inte | <ul> <li>Kontrollera att din bildskärm är påslagen.</li> </ul>                                                                  |
|                                   | <ul> <li>Anslut uppströmskabeln till din dator igen.</li> </ul>                                                                 |
|                                   | • Anslut USB-kringutrustningen igen (nedströmsanslutning).                                                                      |
|                                   | <ul> <li>Stäng av bildskärmen och slå på den igen.</li> </ul>                                                                   |
|                                   | <ul> <li>Starta om datorn.</li> </ul>                                                                                           |
|                                   | <ul> <li>Vissa USB-enheter som bärbara hårddiskar kräver starkare<br/>strömkälla. Anslut enheten direkt till datorn.</li> </ul> |

| SuperSpeed USB<br>5 Gbps (USB 3.2<br>Gen1)-gränssnittet<br>är långsamt | • | Kontrollera att din dator är SuperSpeed USB 5 Gbps (USB 3.2 Gen1)-kompatibel.                                                    |
|------------------------------------------------------------------------|---|----------------------------------------------------------------------------------------------------|
|                                                                        | • | Vissa datorer har USB 3.2-, USB 2.0- och USB 1.1-portar.<br>Kontrollera att rätt USB-port används.                               |
|                                                                        | • | Anslut uppströmskabeln till din dator igen.                                                                                      |
|                                                                        | • | Anslut USB-kringutrustningen igen (nedströmsanslutning).                                                                         |
|                                                                        | • | Starta om datorn.                                                                                                    |
| Trådlös USB-kring-<br>utrustning slutar                                | • | Öka avståndet mellan USB 3.2-kringutrustning och den trådlösa USB-mottagaren.                                                    |
| fungera när en USB<br>3.2-enhet är anslu-                              | • | Placera din trådlösa USB-mottagare så nära den trådlösa<br>USB-kringutrustningen som möjligt.                                    |
| ten                                                                    | • | Använd en USB-förlängningskabel för att placera den<br>trådlösa USB-mottagaren så långt bort som möjligt från<br>USB 3.2-porten. |

## Bilaga

✓ VARNING: Att använda andra kontroller justeringar eller procedurer än de som specificeras i detta dokument kan leda till exponering för elektriska stötar, elolyckor och/eller mekaniska risker.

För information om säkerhetsanvisningar, se **Information om säkerhet** och gällande föreskrifter (SERI - Safety Environment and Regulatory Information).

# FCC-meddelanden (enbart USA) och andra gällande föreskrifter

För FCC-meddelanden och andra gällande föreskrifter, se webbplatsen för regelefterlevnad på **www.dell.com/regulatory\_compliance**.

#### Kontakta Dell

För kunder utanför USA, ring 800-WWW-DELL (800-999-3355).

OBS! Har du inte en aktiv Internetanslutning, kan du hitta kontaktinformation på ditt inköpskvitto, följesedel, faktura eller Dells produktkatalog.

Dell tillhandahåller olika Internet- och telefonbaserade support- och servicealternativ. Tillgängligheten varierar för olika länder och produkter, och vissa tjänster kanske inte finns där du bor.

- Teknisk hjälp online www.dell.com/support/monitors
- · Kontakta Dell www.dell.com/contactdell

## EU:s produktdatabas för energimärkning och produktinformationsblad

P2222H: https://eprel.ec.europa.eu/qr/549695 P2422H: https://eprel.ec.europa.eu/qr/550826 P2722H: https://eprel.ec.europa.eu/qr/545529 P2222H WOST: https://eprel.ec.europa.eu/qr/562066 P2422H WOST: https://eprel.ec.europa.eu/qr/562073

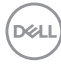